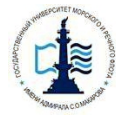

Федеральное агентство морского и речного транспорта Федеральное государственное бюджетное образовательное учреждение высшего образования «Государственный университет морского и речного флота

имени адмирала С.О. Макарова»

Воронежский филиал Федерального государственного бюджетного образовательного учреждения высшего образования «Государственный университет морского и речного флота имени адмирала С.О. Макарова»

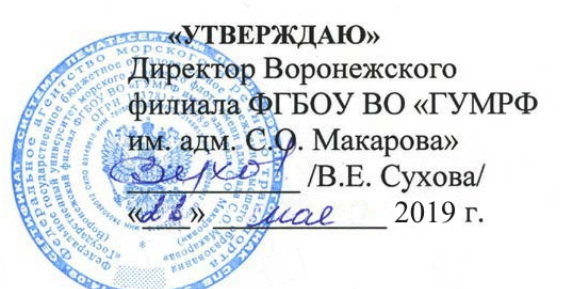

# РАБОЧАЯ ПРОГРАММА

дисциплины (модуля) Б1.В.ДВ.3.1 «Применение Excel в экономических расчетах»

| Уровень образования:                  | Высшее образование – бакалавриат                                                                                                    |
|---------------------------------------|----------------------------------------------------------------------------------------------------|
| Направление подготовки:               | 38.03.02 «Менеджмент»                                                                                                    |
| Направленность (профиль):             | Управление предприятием и человече-<br>скими ресурсами                                                                              |
| Вид профессиональной<br>деятельности: | Организационно-управленческая деятель-<br>ность, информационно-аналитическая<br>деятельность, предпринимательская дея-<br>тельность |
| Язык обучения:                        | Русский                                                                                                    |
| Кафедра:                              | Математики, информационных систем и технологий                                                                                      |
| Форма обучения:                       | Заочная                                                                                                    |
| Курс:                                 | 3                                                                                                    |
| Составитель:                          | Зайцева Т.В.                                                                                                    |

ВОРОНЕЖ 2019 г.

Рабочая программа учебной дисциплины (модуля) «Применение Excel в экономических расчетах» разработана на основании Федерального государственного образовательного стандарта высшего образования по направлению подготовки 38.03.02 Менеджмент (уровень бакалавриата), утвержденного приказом Министерства образования и науки Российской Федерации от «12» января 2016 г. № 7, учебного плана по основной профессиональной образовательной программе высшего образования 38.03.02 Менеджмент, утвержденной ФГБОУ ВО «Государственный университет морского и речного флота имени адмирала С.О. Макарова» «\_\_\_\_\_ 2017 г.

| Рабочая программа учебной дисципли | ны (модуля) разработана: |               |
|------------------------------------|--------------------------|---------------|
| К.т.н., доцентом                   |                          | Зайцевой Т.В. |
|                                    | (подпись)                |               |

Рабочая программа учебной дисциплины (модуля) обсуждена и утверждена на заседании кафедры математики, информационных систем и технологий Воронежского филиала ФГБОУ ВО «ГУМРФ им. адмирала С.О. Макарова», протокол № \_\_\_\_\_ от «\_\_\_\_» 2017 года.

Заведующий кафедрой математики, информационных систем и технологий к.э.н., доцент Павлов В.А.

Рабочая программа учебной дисциплины (модуля) обсуждена, утверждена и рекомендована к использованию в учебном процессе Ученым советом Воронежского филиала ФГБОУ ВО «ГУМРФ им. адмирала С.О. Макарова», протокол № \_\_\_\_\_ от «\_\_\_\_» 2017 года.

Председатель Ученого совета Воронежского филиала к.ф.н., доцент Сухова В.Е.

Рабочая программа учебной дисциплины рецензирована и рекомендована к утверждению:

Профессор кафедры технических комплексов охраны и связи ФГОУ ВО «Воронежского института ФСИН», К.т.н, доцент \_\_\_\_\_\_ Кольцов А.С.

# СОДЕРЖАНИЕ

| 1. Общие положения                                                         | 4  |
|----------------------------------------------------------------------------|----|
| 1.1 Цель и задачи учебной дисциплины                                       | 4  |
| 1.2 Место учебной дисциплины в структуре ОПОП                              | 4  |
| 1.3 Планируемые результаты обучения по учебной дисциплине в рамках плани-  |    |
| руемых результатов освоения ОПОП                                           | 4  |
| 2. Объем дисциплины (модуля) в зачетных единицах с указанием количества    | 5  |
| академических или астрономических часов, выделенных на контактную работу   |    |
| обучающихся с преподавателем (по видам учебных занятий) и на самостоятель- |    |
| ную работу обучающихся                                                     |    |
| 2.1 Объем дисциплины (модуля) с указанием количества академических часов и | 5  |
| видов учебных занятий                                                      |    |
| 2.2 Содержание дисциплины (модуля), структурированное по темам с указанием | 6  |
| дидактического материала по каждой изучаемой теме и этапов формирования    |    |
| компетенций                                                                |    |
| 3.Перечень учебно-методического обеспечения для самостоятельной работы     | 8  |
| обучающихся по дисциплине (модулю) и методические указания для обучаю-     |    |
| щихся по освоению дисциплины (модулю)                                      |    |
| 4. Применяемые образовательные технологии для различных видов учебных за-  | 10 |
| нятий и для контроля освоения обучающимися запланированных результатов     |    |
| обучения                                                                   |    |
| 5. Фонд оценочных средств для текущей и промежуточной аттестации по дисци- | 12 |
| плине (модулю)                                                             |    |
| <ol> <li>6.Ресурсное обеспечение учебной дисциплины</li> </ol>             | 16 |
| 7. Материально-техническое обеспечение дисциплины                          | 17 |
| Лист регистрации изменений                                                 | 19 |

## 1. ОБЩИЕ ПОЛОЖЕНИЯ

#### 1.1 Цели и задачи учебной дисциплины (модуля)

#### Цели и задачи учебной дисциплины:

Целью курса является приобретение навыков математических расчетов с использованием наиболее популярного для экономических расчетов программного пакета MS EXCEL, применение этих навыков для решения экономических задач. Дисциплина изучается параллельно с другими фундаментальными математическими и экономическими дисциплинами, что позволяет активизировать освоение экономико-математических методов применительно к анализу экономических процессов и решению экономических задач. Экономические примеры, иллюстрирующие применение основных математических понятий, обеспечивают понимание тех разделов экономических наук, развитие которых основывается на использовании математических моделей и методов их анализа.

Задачами курса являются:

- развитие навыков работы с пакетом прикладных программ MS EXCEL;

- освоение основных приемов решения практических задач по темам дисциплины в среде EXCEL.

#### 1.2 Место учебной дисциплины (модуля) в структуре ОПОП

Дисциплина «Применение Excel в экономических расчетах» относится к блоку Б1.В вариативной части дисциплин. Изучению данной дисциплины основывается на знаниях, полученных в ходе изучения дисциплин «Информатика», «Математика», «Статистика» Данная дисциплина необходима для освоения следующих дисциплин: «Экономический анализ хозяйственной деятельности» и «Информационные технологии в экономике и менеджменте».

#### 1.3 Планируемые результаты обучения по учебной дисциплине в рамках планируемых результатов освоения ОПОП

В результате освоения ОПОП бакалавриата обучающийся должен овладеть следующими результатами обучения по дисциплине:

| Код<br>компетен-<br>ции | Содержание компетенции                                                                                                    | Планируемые результаты освоения<br>дисциплины (модуля)                                                                                                    |
|-------------------------|----------------------------------------------------------------------------------------------------|----------------------------------------------------------------------------------------------------|
| ПК-3                    | Владение навыками стра-<br>тегического анализа, раз-<br>работки и осуществления<br>стратегии организации,<br>направленной на обеспе-<br>чение конкурентоспособ-<br>ности | <ul> <li>знать:</li> <li>особенности, достоинства и недостатки MS Excel при проведении экономических расчетов;</li> <li>методы определённых курсом экономических расчетов;</li> <li>основные алгоритмы финансовых расчетов, осуществляемых MS Excel и способы применения финансовых функций, встроенных в MS Excel;</li> <li>графические возможности MS Excel и графический способ прогнозирования;</li> <li>способы анализа экономической информации в MS Excel, используемой для принятия решения.</li> </ul> |

| уметь:                                     |
|--------------------------------------------|
| – выбирать методы для решения конкретной   |
| экономической задачи;                      |
| – составлять алгоритмы решения задач       |
| экономической сфере;                       |
| – выполнять экономические расчеты в MS     |
| Excel;                                     |
| – использовать финансовые функции для      |
| финансовых расчетов;                       |
| – осуществлять сортировку, фильтрацию,     |
| подведение итогов и сводные отчеты в базах |
| данных, организованных на основе списков в |
| MS Ecxel;                                  |
| – подбирать вид графического отображения   |
| экономической информации в зависимости     |
| от ее характера;                           |
| – применять графические методы             |
| прогнозирования MS Excel для принятия      |
| экономически обоснованных решений;         |
| – решать экономические задачи оптимизации  |
| с помощью MS Excel;                        |
| – грамотно трактовать полученный с         |
| помощью MS Excel результат.                |
| владеть навыками:                          |
| - использования MS Excel для работы с      |
| экономической информацией;                 |
| – создания алгоритмов экономических        |
| расчетов: – осуществления экономических    |
| расчетов с помошью MS Excel:               |
| – провеления основных операций с базами    |
| ланных в MS Excel:                         |
| – применения метола графического           |
| прогнозирования средствами MS Excel для    |
| экономических процессов:                   |
| – решения оптимизационных залач            |
| экономики с помощью MS Excel;              |

# 2. ОБЪЕМ ДИСЦИПЛИНЫ (МОДУЛЯ) В ЗАЧЕТНЫХ ЕДИНИЦАХ С УКАЗАНИ-ЕМ КОЛИЧЕСТВА АКАДЕМИЧЕСКИХ ИЛИ АСТРОНОМИЧЕСКИХ ЧАСОВ, ВЫДЕЛЕННЫХ НА КОНТАКТНУЮ РАБОТУ ОБУЧАЮЩИХСЯ С ПРЕПОДА-ВАТЕЛЕМ (ПО ВИДАМ УЧЕБНЫХ ЗАНЯТИЙ) И НА САМОСТОЯТЕЛЬНУЮ РАБОТУ ОБУЧАЮЩИХСЯ

#### 2.1 Объем дисциплины (модуля)

Общая трудоемкость дисциплины (модуля) «Применение Excel в экономических расчетах» составляет <u>72</u> часов / <u>2</u> зачетных единиц.

| Вид учебной работы | Всего,<br>Часов /ЗЕ | Курс<br>Заочная форма<br>Часов /ЗЕ |
|--------------------|---------------------|------------------------------------|
|                    | Заочная форма       | III                                |

| Аудиторная работа обу<br>преподавателем (по ви<br>занятий), всего в том числе | учающихся с<br>дам учебных<br>: | 10/0,28 | 10/0,28 |
|-------------------------------------------------------------------------------|---------------------------------|---------|---------|
| Учебные занятия лекционно<br>(УЗЛТ)                                           | ого типа                        | 2/0,06  | 2/0,06  |
| Учебные занятия семинарск<br>(практического) типа (УЗСГ                       | сого<br>IT)                     | 6/0,17  | 6/0,17  |
| Учебные занятия лаборатор<br>(УЗЛТ)                                           | ного типа                       | 2/0,06  | 2/0,06  |
| Самостоятельная работа о                                                      | бучающихся                      | 58/1,61 | 58/1,61 |
| Промежуточная аттестация (подготовка<br>и сдача), всего:                      |                                 | 4/0,11  | 4/0,11  |
| Контрольная работа                                                            |                                 | _       | _       |
| Курсовая работа                                                               |                                 | _       | _       |
| Зачет                                                                         |                                 | 4/0,11  | 4/0,11  |
| Экзамен                                                                       |                                 | =       | _       |
| Итого:                                                                        | Часов                           | 72      | 72      |
| Общая трудоемкость<br>учебной дисциплины Зачетн. ед.                          |                                 | 2       | 2       |

# 2.2 Содержание дисциплины (модуля), структурированное по темам (разделам) и виды учебных занятий

Содержание тем дисциплины (модуля), структурированное по темам с указанием дидактического материала по каждой изучаемой теме и этапов формирования компетенций

| №<br>п/п | Содержание раздела (тематика занятий)                                                                                                    | Форми-<br>руемые<br>компе-<br>тенции |
|----------|----------------------------------------------------------------------------------------------------|--------------------------------------|
| 1.       | Тема 1. Организация экономических расчетов в MS Excel<br>Особенности экономической информации. Технология электрон-<br>ной обработки экономической информации. Этапы экономических<br>расчетов с использованием табличного процессора. Форматы, приме-<br>няемые в экономических расчетах, формулы. Панель инструментов и<br>ее настройка. Операции с листами. Форматирование по образцу. Опе-<br>рации со строками и столбцами. Многооконный режим работы. Функ-<br>ции, используемые при решении экономических задач. Маркер запол-<br>нения. Ошибки в формулах и их устранение. Классификация встроен-<br>ных финансовых функций. Аргументы финансовых функций. Харак-<br>терные особенности программного продукта. Организация формул и<br>форматирование данных в таблицах, содержащих экономическую ин-<br>формацию. | ПК-3                                 |
| 2.       | Тема 2. Анализ экономических показателей деятельности                                                                                                    |                                      |
|          | предприятия в системе электронных таблиц<br>Методы анализа баланса, особенности проведения анализа ба-<br>ланса в системе электронных таблиц. Наглядное представление ре-<br>зультатов с помощью диаграмм. Оценка состояния предприятия по                                                                                                    | ПК-3                                 |

|    | результатам анализа баланса.                                       |      |
|----|--------------------------------------------------------------------|------|
|    | Назначение и расчетные формулы экономических показателей           |      |
|    | финансового состояния предприятия, оптимальные и критические       |      |
|    | значения показателей, особенности расчета в системе электронных    |      |
|    | таблиц. Анализ баланса путем построения сравнительного аналитиче-  |      |
|    | ского баланса. Анализ финансовой устойчивости предприятия в сис-   |      |
|    | теме электронных таблиц. Анализ форм бухгалтерской отчетности в    |      |
|    | системе электронных таблиц. Оформление результатов финансово-      |      |
|    | экономического анализа с использованием офисных технологий.        |      |
|    | Специфика применения финансовых функций.                           |      |
| 3. | Тема 3. Построение графиков и диаграмм                             |      |
|    | Графическое представление данных различных экономических           |      |
|    | процессов, а также величин, рассчитанных на их основе. Необхоли-   |      |
|    | мость графической интерпретации ланных. Средства графического      |      |
|    | представления ланных.                                              |      |
|    | Созлание лиаграмм и графиков. Назначение и возможности             | ПК-3 |
|    | Мастера лиаграмм. Выбор типа лиаграммы в зависимости от характе-   | _    |
|    | ра данных. Вилы диаграмм. Интерпретация данных, представленных в   |      |
|    | графическом виде.                                                  |      |
|    | Отдельные элементы диаграммы. Изменение диаграмм и гра-            |      |
|    | фиков, их детализация. Возможности комбинирования диаграмм         |      |
| 4. | Тема 4. Подбор параметра                                           |      |
|    | Метод последовательных итераций. Инструмент подбора оди-           |      |
|    | ночного параметра с одновременным контролем результирующего        |      |
|    | значения. Понятие целевой и влияющей ячеек. Предельное число ите-  | ПК-3 |
|    | раций. Относительная погрешность результата. Этапы решения залач   |      |
|    | с использованием «Полбора параметра». Возможности использования    |      |
|    | «Полбора параметра» при наличии нескольких решений.                |      |
|    | Тема 5. Провеление оптимизационных экономических                   |      |
|    | расчетов средствами MS Excel                                       |      |
|    | Задачи оптимизации в экономике. Надстройка «Поиск реше-            |      |
|    | ния» как универсальный инструмент проведения оптимизационных       |      |
|    | экономических расчетов. Основная терминология: целевая ячейка, из- | ПК-3 |
|    | меняемые ячейки, ограничения. Рекомендации по решению задач оп-    |      |
|    | тимизации с помощью надстройки «Поиск решения». Организация        |      |
|    | ограничений. Примеры использования электронных таблиц для реше-    |      |
|    | ния типичных экономических оптимизационных задач.                  |      |

# Разделы дисциплин и виды занятий

| №<br>п/п | Наименование темы дис-<br>циплины                                                                         | Лекцион-<br>ные заня-<br>тия | Практиче-<br>ские заня-<br>тия | Лабора-<br>торный<br>практи-<br>кум | Самостоя-<br>тельная<br>работа | Всего<br>часов |
|----------|----------------------------------------------------------------------------------------------------|------------------------------|--------------------------------|-------------------------------------|--------------------------------|----------------|
|          |                                                                                                    | 30                           | 30                             | 30                                  | 30                             | 30             |
| 1.       | Тема 1. Организация эко-<br>номических расчетов в MS<br>Excel                                             | 1                            | 1                              | -                                   | 12                             | 14             |
| 2.       | Тема 2. Анализ экономи-<br>ческих показателей дея-<br>тельности предприятия в<br>системе электронных таб- | -                            | 1                              | 1                                   | 12                             | 14             |

|    | лиц                                                                                                    |   |   |   |    |    |
|----|----------------------------------------------------------------------------------------------------|---|---|---|----|----|
|    |                                                                                                    |   |   |   |    |    |
| 3. | Тема 3. Построение графиков и диаграмм                                                                                                    | - | 1 | - | 12 | 13 |
| 4. | Тема 4. Подбор параметра                                                                                                    | - | 1 | - | 12 | 13 |
| 5. | Тема         5.         Проведение           оптимизационных         экономических         расчетов           средствами MS Excel         Ставля в соверение         Ставля в соверение | 1 | 2 | 1 | 14 | 18 |
|    | Итого за семестр:                                                                                                    | 2 | 6 | 2 | 62 | 72 |

# 3. ПЕРЕЧЕНЬ УЧЕБНО-МЕТОДИЧЕСКОГО ОБЕСПЕЧЕНИЯ ДЛЯ САМОСТОЯТЕЛЬНОЙ РАБОТЫ ОБУЧАЮЩИХСЯ ПО ДИСЦИПЛИНЕ (МОДУЛЮ) И МЕТОДИЧЕСКИЕ УКАЗАНИЯ ДЛЯ ОБУЧАЮЩИХСЯ ПО ОСВОЕНИЮ ДИСЦИПЛИНЫ (МОДУЛЮ)

# Виды самостоятельной работы обучающихся в ходе освоения учебной дисциплины

|    | Наименова-<br>ние                                          | Виды работы при самостоятельной подготовки обучающихся |                                                               | Самостоя-           |
|----|------------------------------------------------------------|--------------------------------------------------------|---------------------------------------------------------------|---------------------|
| N⁰ | темы дисци-<br>плины (мо-<br>дуля) Клекционным<br>занятиям |                                                        | К семинарским (прак-<br>тическим, лаборатор-<br>ным) занятиям | тельная ра-<br>бота |

| 1. Тема 1. Ор-<br>ганизация<br>экономиче-<br>ских расче-<br>тов в MS<br>Excel |                                                                                                    | Прочитать и изучить со-<br>ответствующий изучаемой<br>теме материал из основ-<br>ной литературы: Агафо-<br>нова Н.С. Технология рас-<br>четов в MS Excel 2010<br>[Электронный ресурс] :<br>учебное пособие / Н.С.<br>Агафонова, В.В. Козлов.<br>— Электрон. текстовые<br>данные. — Самара: Са-<br>марский государственный<br>архитектурно-<br>строительный универси-<br>тет, ЭБС АСВ, 2016. — 97<br>с. — 978-5-9585-0699-6.<br>— Режим доступа:<br>http://www.iprbookshop.ru/<br>61434.html | Подготовка к практи-<br>ческому занятию<br>включает следующие<br>элементы самостоя-<br>тельной деятельности:<br>четкое представление<br>цели и задач его про-<br>ведения; выделение<br>навыков умственной,<br>аналитической, науч-<br>ной деятельности, ко-<br>торые станут резуль-<br>татом предстоящей<br>работы. | Подготовка<br>к аудитор-<br>ному заня-<br>тию. Закре-<br>пление и уг-<br>лубление<br>материала,<br>который<br>изучался на<br>аудиторных<br>занятиях.<br>Самостоя-<br>тельное изу-<br>чение от-<br>дельных во-<br>просов те-<br>мы. Выпол-<br>нение зада-<br>ний. |
|-------------------------------------------------------------------------------|----------------------------------------------------------------------------------------------------|----------------------------------------------------------------------------------------------------|----------------------------------------------------------------------------------------------------|----------------------------------------------------------------------------------------------------|
| 2.                                                                            | Тема 2. Ана-<br>лиз экономи-<br>ческих пока-<br>зателей дея-<br>тельности<br>предприятия<br>в системе<br>электронных<br>таблиц | Прочитать и изучить со-<br>ответствующий изучаемой<br>теме материал из основ-<br>ной литературы: Журав-<br>лева Т.Ю. Практикум по<br>дисциплине «Бизнес-<br>анализ с помощью<br>Microsoft Excel» [Элек-<br>тронный ресурс] : автома-<br>тизированный практикум /<br>Т.Ю. Журавлева. — Элек-<br>трон. текстовые данные.<br>— Саратов: Вузовское об-<br>разование, 2014. — 44 с.<br>— 2227-8397. — Режим<br>доступа:<br>http://www.iprbookshop.ru/<br>20693.html                              | Подготовка к практиче-<br>скому занятию включа-<br>ет следующие элемен-<br>ты самостоятельной<br>деятельности: четкое<br>представление цели и<br>задач его проведения;<br>выделение навыков ум-<br>ственной, аналитиче-<br>ской, научной деятель-<br>ности, которые станут<br>результатом предстоя-<br>щей работы.  | Самостоя-<br>тельное изу-<br>чение мате-<br>риала темы.<br>Подготовка<br>практиче-<br>скому заня-<br>тию.                                                                                                    |
| 3.                                                                            | Тема 3.<br>Построение<br>графиков и<br>диаграмм                                                                                | Прочитать и изучить со-<br>ответствующий изучаемой<br>теме материал из основ-<br>ной литературы: Агафо-<br>нова Н.С. Технология рас-<br>четов в MS Excel 2010<br>[Электронный ресурс] :<br>учебное пособие / Н.С.                                                                                                    | Подготовка к практиче-<br>скому занятию включа-<br>ет следующие элемен-<br>ты самостоятельной<br>деятельности: четкое<br>представление цели и<br>задач его проведения;<br>выделение навыков ум-                                                                                                    | Самостоя-<br>тельное изу-<br>чение мате-<br>риала темы.<br>Подготовка<br>практиче-<br>скому заня-<br>тию                                                                                                    |

|    |                                                                                                    | Агафонова, В.В. Козлов.<br>— Электрон. текстовые<br>данные. — Самара: Са-<br>марский государственный<br>архитектурно-<br>строительный универси-<br>тет, ЭБС АСВ, 2016. — 97<br>с. — 978-5-9585-0699-6.<br>— Режим доступа:<br>http://www.iprbookshop.ru/<br>61434.html                                                                                                    | ственной, аналитиче-<br>ской, научной деятель-<br>ности, которые станут<br>результатом предстоя-<br>щей работы.                                                                                                    |                                                                                                    |
|----|----------------------------------------------------------------------------------------------------|----------------------------------------------------------------------------------------------------|----------------------------------------------------------------------------------------------------|----------------------------------------------------------------------------------------------------|
| 4. | Тема 4.<br>Подбор<br>параметра                                                                       | Прочитать и изучить со-<br>ответствующий изучаемой<br>теме материал из основ-<br>ной литературы: Агафо-<br>нова Н.С. Технология рас-<br>четов в MS Excel 2010<br>[Электронный ресурс] :<br>учебное пособие / Н.С.<br>Агафонова, В.В. Козлов.<br>— Электрон. текстовые<br>данные. — Самара: Са-<br>марский государственный<br>архитектурно-<br>строительный универси-<br>тет, ЭБС АСВ, 2016. — 97<br>с. — 978-5-9585-0699-6.<br>— Режим доступа:<br>http://www.iprbookshop.ru/<br>61434 html | Подготовка к<br>практическому занятию<br>включает следующие<br>элементы<br>самостоятельной<br>деятельности: четкое<br>представление цели и<br>задач его проведения;<br>выделение навыков<br>умственной,<br>аналитической,<br>научной деятельности,<br>которые станут<br>результатом<br>предстоящей работы. | Самостояте-<br>льное<br>изучение<br>материала<br>темы.<br>Подготовка<br>к<br>практическо<br>му занятию                                                     |
| 5. | Тема 5.<br>Проведение<br>оптимизацио<br>нных<br>экономическ<br>их расчетов<br>средствами<br>MS Excel | Прочитать и изучить со-<br>ответствующий изучаемой<br>теме материал из основ-<br>ной литературы:<br>Журавлева Т.Ю. Практи-<br>кум по дисциплине «Биз-<br>нес-анализ с помощью<br>Microsoft Excel» [Элек-<br>тронный ресурс] : автома-<br>тизированный практикум /<br>Т.Ю. Журавлева. — Элек-<br>трон. текстовые данные.<br>— Саратов: Вузовское об-<br>разование, 2014. — 44 с.<br>— 2227-8397. — Режим<br>доступа:<br>http://www.iprbookshop.ru/<br>20693.html                             | Подготовка к<br>практическому занятию<br>включает следующие<br>элементы<br>самостоятельной<br>деятельности: четкое<br>представление цели и<br>задач его проведения;<br>выделение навыков<br>умственной,<br>аналитической,<br>научной деятельности,<br>которые станут<br>результатом<br>предстоящей работы. | Подготовка<br>к аудитор-<br>ному заня-<br>тию. Само-<br>стоятельное<br>изучение<br>вопросов<br>темы. Под-<br>готовка к<br>практиче-<br>скому заня-<br>тию. |

# 4. ПРИМЕНЯЕМЫЕ ОБРАЗОВАТЕЛЬНЫЕ ТЕХНОЛОГИИ ДЛЯ РАЗЛИЧНЫХ ВИДОВ УЧЕБНЫХ ЗАНЯТИЙ И ДЛЯ КОНТРОЛЯ ОСВОЕНИЯ ОБУЧАЮЩИМИСЯ ЗАПЛАНИРОВАННЫХ

### РЕЗУЛЬТАТОВ ОБУЧЕНИЯ

#### Образовательные технологии, используемые в аудиторных занятиях

При реализации дисциплины (модуля) «Применение Excel в экономических расчетах» основной профессиональной образовательной программы подготовки бакалавров используются образовательные технологии, наиболее полно отражающие специфику дисциплины (модуля), а именно активные и интерактивные формы проведения занятий.

#### Методические рекомендации по проведению лекционных занятий

Лекция – систематическое, последовательное, монологическое изложение преподавателем учебного материала, как правило, теоретического характера. При подготовке лекции преподаватель руководствуется рабочей программой дисциплины (модуля). В процессе лекций рекомендуется вести конспект, что позволит впоследствии вспомнить изученный учебный материал, дополнить содержание при самостоятельной работе с литературой, подготовиться к экзамену. Любая лекция должна иметь логическое завершение, роль которого выполняет заключение. Выводы по лекции подытоживают размышления преподавателя по учебным вопросам. Формулируются они кратко и лаконично, их целесообразно записывать. В конце лекции, обучающиеся имеют возможность задать вопросы преподавателю по теме лекции.

#### Методические рекомендации по выполнению практических заданий

Практические задания выполняются в соответствии с рабочим учебным планом при последовательном изучении тем дисциплины. Практикум по решению задач – выполнение обучающимися набора практических задач предметной области с целью выработки у них практических навыков решения. Преподаватель предварительно совместно с обучающимися разбирает, как выполнять практическую работу. После этого преподаватель выдает обучающимся задание, определяет необходимое время для его выполнения.

Порядок проведения практикума по решению задач (ПРЗ):

1. Освещается план работы по выполнению ПРЗ, формулируется цель, проводится краткий обзор методов и инструментария, необходимого для выполнения практикума, конкретизируются требования к форме представления результатов.

2. Проводится общий разбор одного или нескольких заданий ПРЗ, акцентируются сложные моменты, поясняются промежуточные результаты, проводится анализ и формулируются выводы, иллюстрируется форма представления результата.

3. Выполняется индивидуально или в мини-группах (2-3 человека) задания ПРЗ в соответствии с условиями заданий ПРЗ и требованиями к результатам представления.

4. Осуществляется проверка выполнения практикума и оценка результатов.

В ходе выполнения практикума по решению заданий учащимися преподаватель осуществляет контроль работы и индивидуальное консультирование учащихся, корректирует и направляет действия учащихся при помощи наводящих вопросов, советов и рекомендаций. Акцентирует внимание на необходимость и правильность анализа и интерпретации получаемых результатов. В случае необходимости, если задание не выполнено более чем 50% группы, преподаватель разбирает данное задание совместно со студентами.

# Методические рекомендации по выполнению лабораторных практикумов

Лабораторные практикумы выполняются при последовательном изучении тем дисциплины. Порядок проведения лабораторного практикума: 1. Освещается план работы по выполнению лабораторного практикума, формулируется цель, проводится краткий обзор методов и инструментария, необходимого для выполнения практикума, конкретизируются требования к форме представления результатов.

2. Проводится разбор примера выполнения лабораторного практикума, акцентируются сложные моменты, поясняются промежуточные результаты, проводится анализ и формулируются выводы, иллюстрируется форма представления результата.

3. Выполняется индивидуально или в мини-группах (2-3 человека) задание для лабораторного практикума в соответствии с программой и требованиями к результатам представления.

4. Осуществляется проверка выполнения практикума и оценка результатов.

В ходе выполнения практикума преподаватель осуществляет контроль работы и индивидуальное консультирование учащихся, корректирует и направляет действия учащихся при помощи наводящих вопросов, советов и рекомендаций. Акцентирует внимание на необходимость и правильность анализа и интерпретации получаемых результатов.

#### Методические рекомендации по организации самостоятельной работы

Самостоятельная работа обучающихся направлена на самостоятельное изучение отдельных тем/вопросов тем учебной дисциплины (модуля). Самостоятельная работа является обязательной для каждого обучающегося, ее объем по курсу «Применение Excel в экономических расчетах» определяется учебным планом. При самостоятельной работе обучающийся взаимодействует с рекомендованными материалами при минимальном участии преподавателя.

Одной из форм самостоятельной работы является написание конспекта. Под конспектом понимается вторичное создание источников в свернутой и сжатой форме и подразумевается объединение выписок и важных тезисов из обрабатываемого материала. Запись конспекта должна характеризоваться систематичностью, логичностью и связностью. При конспектировании надо тщательно перерабатывать предоставленную информацию, при этом поможет повторное чтение и анализ, при котором можно разделить текст на несколько частей, отделив все ненужное. В конспекте должны быть выделены главные мысли – тезисы. В роли тезиса могут быть выбраны понятия, категории, определения, законы и их формулировки, факты и события, доказательства и многое другое.

Вся предоставленная информация должна быть пересказана в связной форме. Для начала следует составить план конспекта, в соответствие с вопросами которого и следует писать конспект. На каждый вопрос плана должна отвечать определенная часть написанного текста. Главная задача обучающегося при конспектировании – правильно осмыслить, а потом четко и логично записать все необходимое.

# 5. ФОНД ОЦЕНОЧНЫХ СРЕДСТВ ДЛЯ ТЕКУЩЕЙ И ПРОМЕЖУТОЧНОЙ АТТЕСТАЦИИ ПО ДИСЦИПЛИНЕ (МОДУЛЮ)

| Паспорт фонда оценочных средств для проведения текущей и |
|----------------------------------------------------------|
| промежуточной аттестации обучающихся                     |

| <u>№</u><br>п/п                                               | Контролируемые<br>темы дисциплины (мо-<br>дуля) | Код<br>контро-<br>лируемой<br>компе-<br>тенции | Наименование<br>оценочного<br>средства                         |
|---------------------------------------------------------------|-------------------------------------------------|------------------------------------------------|----------------------------------------------------------------|
| Тема 1. Организация<br>1 экономических расчетов<br>в MS Excel |                                                 | ПК-3                                           | Вопросы для контроля знаний. Прак-<br>тические задания. Зачет. |

| 2 | Тема 2. Анализ эконо-<br>мических показателей<br>деятельности предпри-<br>ятия в системе элек-<br>тронных таблиц | ПК-3 | Вопросы для контроля знаний. Прак-<br>тические задания. Лабораторная ра-<br>бота. Зачет. |
|---|----------------------------------------------------------------------------------------------------|------|------------------------------------------------------------------------------------------|
| 3 | Тема 3. Построение графиков и диаграмм                                                                           | ПК-3 | Вопросы для контроля знаний. Прак-<br>тические задания. Зачет.                           |
| 4 | Тема 4. Подбор<br>параметра                                                                                      | ПК-3 | Вопросы для контроля знаний. Прак-<br>тические задания. Зачет                            |
| 5 | Тема 5. Проведение<br>оптимизационных<br>экономических расчетов<br>средствами MS Excel                           | ПК-3 | Вопросы для контроля знаний. Лабо-<br>раторная работа. Зачет.                            |

# Критерии оценивания результата обучения по дисциплине и шкала оценивания

| Уровни сформированности компетен-<br>ции | Основные признаки уровня                |
|------------------------------------------|-----------------------------------------|
| Пороговый (базовый) уровень              | обучающийся обладает удовлетворительной |
| (Оценка «З», Зачтено)                    | способностью использовать основы        |
| (обязательный по отношению ко всем       | экономических знаний в различных сферах |
| выпускникам к моменту завершения ими     | жизнедеятельности                       |
| обучения по ОПОП)                        |                                         |
| Повышенный (продвинутый) уровень         | обучающийся обладает хорошей            |
| (Оценка «4», Зачтено)                    | способностью использовать основы        |
| (превосходит пороговый (базовый) уро-    | экономических знаний в различных сферах |
| вень по одному или нескольким сущест-    | жизнедеятельности                       |
| венным признакам)                        |                                         |
| Высокий (превосходный) уровень           | обучающийся обладает отличной           |
| (Оценка «5», Зачтено)                    | способностью использовать основы        |
| (превосходит пороговый (базовый) уро-    | экономических знаний в различных сферах |
| вень по всем существенным признакам,     | жизнедеятельности                       |
| предполагает максимально возможную       |                                         |
| выраженность компетенции)                |                                         |

### Тематика курсовых работ

Не предусмотрено.

### Вопросы и практические задания для подготовки к зачету

- 1. Особенности экономической информации.
- 2. Технология электронной обработки экономической информации.
- 3. Этапы экономических расчетов с использованием табличного процессора.
- 4. Форматы, применяемые в экономических расчетах, формулы.
- 5. Панель инструментов и ее настройка.
- 6. Операции с листами.
- 7. Форматирование по образцу.
- 8. Операции со строками и столбцами.
- 9. Многооконный режим работы.
- 10. Функции, используемые при решении экономических задач.

- 11. Маркер заполнения.
- 12. Ошибки в формулах и их устранение.
- 13. Классификация встроенных финансовых функций.
- 14. Аргументы финансовых функций.
- 15. Характерные особенности программного продукта.
- 16. Организация формул и форматирование данных в таблицах, содержащих экономическую информацию.
- 17. Методы анализа баланса, особенности проведения анализа баланса в системе электронных таблиц. Наглядное представление результатов с помощью диаграмм. Оценка состояния предприятия по результатам анализа баланса.
- 18. Назначение и расчетные формулы экономических показателей финансового состояния предприятия, оптимальные и критические значения показателей, особенности расчета в системе электронных таблиц.
- 19. Анализ баланса путем построения сравнительного аналитического баланса.
- 20. Анализ финансовой устойчивости предприятия в системе электронных таблиц.
- 21. Анализ форм бухгалтерской отчетности в системе электронных таблиц.
- 22. Оформление результатов финансово-экономического анализа с использованием офисных технологий.
- 23. Специфика применения финансовых функций.
- 24. Графическое представление данных различных экономических процессов, а также величин, рассчитанных на их основе.
- 25. Необходимость графической интерпретации данных.
- 26. Средства графического представления данных.
- 27. Создание диаграмм и графиков.
- 28. Назначение и возможности Мастера диаграмм.
- 29. Выбор типа диаграммы в зависимости от характера данных.
- 30. Виды диаграмм.
- 31. Интерпретация данных, представленных в графическом виде.
- 32. Отдельные элементы диаграммы.
- 33. Изменение диаграмм и графиков, их детализация.
- 34. Возможности комбинирования диаграмм
- 35. Метод последовательных итераций.
- 36. Инструмент подбора одиночного параметра с одновременным контролем результирующего значения.
- 37. Понятие целевой и влияющей ячеек.
- 38. Предельное число итераций.
- 39. Относительная погрешность результата.
- 40. Этапы решения задач с использованием «Подбора параметра».
- 41. Возможности использования «Подбора параметра» при наличии нескольких решений.
- 42. Задачи оптимизации в экономике.
- 43. Надстройка «Поиск решения» как универсальный инструмент проведения оптимизационных экономических расчетов.
- 44. Основная терминология: целевая ячейка, изменяемые ячейки, ограничения.
- 45. Рекомендации по решению задач оптимизации с помощью надстройки «Поиск решения».
- 46. Организация ограничений.

47. Примеры использования электронных таблиц для решения типичных экономических оптимизационных задач

#### Практические задания

Задача 1. Из приведенной таблицы (см. рис. 1), используя опцию «Поиск решения», определить количество товара разных наименований, так чтобы количество каждого товара было не менее 100 шт. и при общих издержках (т.е. сумме по Суммарным издержкам) не более 1 000 000 р. Прибыль предприятия была максимальной. Столбцы D, F, G должны быть заполнены с помощью формул.

|   | A       | В          | С    | D                     | E     | F          | G               |
|---|---------|------------|------|-----------------------|-------|------------|-----------------|
| 1 |         | Издержки   | Штук | Суммарные<br>издержки | Маржа | Прибыль    | Объем<br>продаж |
| 2 | Товар 1 | 456,23p.   | 45   | 20 530,35p.           | 5%    | 1 026,52p. | 21 556,87p.     |
| 3 | Товар 2 | 23,60p.    | 123  | 2 902,80p.            | 7%    | 203,20p.   | 3 106,00p.      |
| 4 | Товар 3 | 1 699,00p. | 5    | 8 495,00p.            | 13%   | 1 104,35p. | 9 599,35p.      |
| 5 | Товар 4 | 366,00p.   | 26   | 9 516,00p.            | 10%   | 951,60p.   | 10 467,60p.     |
| 6 | Товар 5 | 96,00p.    | 54   | 5 184,00p.            | 9%    | 466,56p.   | 5 650,56p.      |
| 7 | Товар 6 | 3,70p.     | 456  | 1 687,20p.            | 10%   | 168,72p.   | 1 855,92p.      |
| 8 | Суммы   | 2 644,53p. | 709  | 48 315,35p.           |       | 3 920,94p. | 52 236,29p.     |

Рис. 1 – Исходные данные для выполнения задания

Задача 2. Планирование производства.

Небольшая фабрика выпускает два типа красок: для внутренних (I) и наружных (E) работ. Продукция обоих видов поступает в оптовую продажу. Для производства красок используются два исходных продукта А и В. Максимально возможные суточные запасы этих продуктов составляют 6 и 8 тонн, соответственно. Расходы продуктов А и В на 1 т соответствующих красок приведены в табл. 4.10.1. Изучение рынка сбыта показало, что суточный спрос на краску I никогда не превышает спроса на краску E более чем на 1 т. Кроме того, установлено, что спрос на краску І никогда не превышает 2 т в сутки. Оптовые цены одной тонны красок равны: 3000 руб. для краски Е и 2000 руб. для краски I. Какое количество краски каждого вида должна производить фабрика, чтобы доход от реализации продукции был максимальным? Таблица 1 Исхолные данные задачи

| тиолици 1. походные динные зади и |                   |               |   |  |  |  |
|-----------------------------------|-------------------|---------------|---|--|--|--|
| Исходный                          | Расход исход      | Максимально   |   |  |  |  |
| продукт                           | на тонну крас     | возможный за- |   |  |  |  |
|                                   | краска Е Краска I |               |   |  |  |  |
| А                                 | 1                 | 2             | 6 |  |  |  |
| В                                 | 2 1               |               | 8 |  |  |  |
|                                   |                   |               |   |  |  |  |

Задача 3. Вычислить п-годичную ипотечную ссуду покупки квартиры за Р руб. с годовой ставкой і% и начальным взносом А%. Сделать расчет для ежемесячных и ежегодных выплат.

Таблица 2

| № вариан- | n  | Р      | i  | A  |
|-----------|----|--------|----|----|
| та        |    |        |    |    |
| 1         | 7  | 170000 | 5  | 10 |
| 2         | 8  | 200000 | 6  | 10 |
| 3         | 9  | 220000 | 7  | 20 |
| 4         | 10 | 300000 | 8  | 20 |
| 5         | 11 | 350000 | 9  | 15 |
| 6         | 7  | 210000 | 10 | 15 |
| 7         | 8  | 250000 | 11 | 30 |
| 8         | 9  | 310000 | 12 | 30 |

| 9  | 10 | 320000 | 13 | 25 |
|----|----|--------|----|----|
| 10 | 11 | 360000 | 14 | 25 |

Задача 4

Вас просят дать в долг *P* руб. и обещают вернуть *P1* руб. через год, *P* 2 руб. — через два года и т. д., наконец, *Pn* руб. — через *n* лет. При какой годовой процентной ставке эта сделка имеет смысл?

|       |   |       |       |       |       | 1 ao  | лица 2 |
|-------|---|-------|-------|-------|-------|-------|--------|
| Вари- | n | Р     | P1    | P2    | РЗ    | P4    | Р5     |
| 1     | 3 | 17000 | 5000  | 7000  | 8000  |       |        |
| 2     | 4 | 20000 | 6000  | 6000  | 9000  | 7000  |        |
| 3     | 5 | 22000 | 5000  | 8000  | 8000  | 7000  | 5000   |
| 4     | 3 | 30000 | 5000  | 10000 | 18000 |       |        |
| 5     | 4 | 35000 | 5000  | 9000  | 10000 | 18000 |        |
| 6     | 5 | 21000 | 4000  | 5000  | 8000  | 10000 | 11000  |
| 7     | 3 | 25000 | 8000  | 9000  | 10000 |       |        |
| 8     | 4 | 31000 | 9000  | 10000 | 10000 | 15000 |        |
| 9     | 5 | 32000 | 8000  | 10000 | 10000 | 10000 | 11000  |
| 10    | 3 | 36000 | 10000 | 15000 | 21000 |       |        |

### Задача 5.

Составить отчетную ведомость реализации товаров п магазинами с месяца А по месяц В. Вариант выбирается по последней цифре в номере зачетной книжки

| Вариант | А        | В       | П  |
|---------|----------|---------|----|
| 1       | май      | декабрь | 3  |
| 2       | июнь     | январь  | 4  |
| 3       | ИЮЛЬ     | октябрь | 5  |
| 4       | август   | январь  | 6  |
| 5       | сентябрь | декабрь | 7  |
| 6       | октябрь  | март    | 8  |
| 7       | ноябрь   | март    | 9  |
| 8       | декабрь  | ИЮЛЬ    | 10 |
| 9       | январь   | мюль    | 4  |
| 10      | февраль  | август  | 5  |

В качестве стоимостей товаров введите произвольные трехзначные числа, а в качестве объемов их реализации — произвольные двузначные числа.

#### 6. РЕСУРСНОЕ ОБЕСПЕЧЕНИЕ УЧЕБНОЙ ДИСЦИПЛИНЫ

#### Основная литература:

1. Агафонова Н.С. Технология расчетов в MS Excel 2010 [Электронный ресурс] : учебное пособие / Н.С. Агафонова, В.В. Козлов. — Электрон. текстовые данные. —

Самара: Самарский государственный архитектурно-строительный университет, ЭБС АСВ, 2016. — 97 с. — 978-5-9585-0699-6. — Режим доступа: <u>http://www.iprbookshop.ru/61434.html</u>

 Журавлева Т.Ю. Практикум по дисциплине «Бизнес-анализ с помощью Microsoft Excel» [Электронный ресурс] : автоматизированный практикум / Т.Ю. Журавлева. — Электрон. текстовые данные. — Саратов: Вузовское образование, 2014. — 44 с. — 2227-8397. — Режим доступа: http://www.iprbookshop.ru/20693.html

# Дополнительная литература:

- 1. Катаргин Н.В. Экономико-математическое моделирование в Excel [Электронный ресурс] / Н.В. Катаргин. Электрон. текстовые данные. Саратов: Вузовское образование, 2013. 83 с. 2227-8397. Режим доступа: http://www.iprbookshop.ru/17777.html
- 2. Левина Н.С. MS Excel и MS Project в решении экономических задач [Электронный ресурс] / Н.С. Левина, С.Б. Харджиева, А.Л. Цветкова. Электрон. текстовые данные. М. : СОЛОН-ПРЕСС, 2010. 112 с. 5-98003-240-1. Режим доступа: http://www.iprbookshop.ru/8679.html

|                              |                                                 | Ποποιγοιν                                               |
|------------------------------|-------------------------------------------------|---------------------------------------------------------|
| паименование специальных     | Оснащенность специальных по-                    | Перечень лицензион-                                     |
| помещений и помещений для    | мещений и помещений для само-                   | ного программного                                       |
| самостоятельной работы       | стоятельной работы                              | обеспечения.                                            |
|                              |                                                 | Реквизиты подтвер-                                      |
|                              |                                                 | ждающего документа                                      |
| 394033, г. Воронеж, Ленин-   | Доступ в Интернет.<br>1 Стол аулиторный – 31 шт | Операционная система<br>Microsoft Windows (государ-     |
|                              | 2 Стул аулиторный – 62 шт                       | ственный контакт №080207                                |
|                              | 3. Лоска аулиторная – 1 шт                      | «РИАН»):                                                |
| тория 8.                     | 4.оска пробковая – 1 шт.                        | Microsoft Office 2007 (госу-                            |
| - учебная аулитория лля про- | 5. Экран настенный ScreenMedia                  | дарственный контакт<br>№080207 от 08 02 2007г           |
| ведения занятий лекционного  | Economy-P.                                      | ООО Фирма «РИАН»);                                      |
| и семинарского типа,         | 6. Мультимедиа-проектор BenQ                    | Электронно-библиотечная                                 |
| - учебная аудитория группо-  | MS524.                                          | онный договор №2958/17 от                               |
| вых и индивидуальных кон-    | 7. Колонки DEXP – 2 шт.                         | 02.06.2017, ООО Ай ПИ Эр                                |
| сультаций;                   | 8. Персональный компьютер                       | Медиа»)                                                 |
| - учебная аудитория для про- | AMD Athlon II X3 425 2.71ГГц                    |                                                         |
| ведения текущего контроля и  | ГГц (монитор, системный блок,                   |                                                         |
| промежуточной аттестации.    | клавиатура) -1 шт.                              |                                                         |
| 394033, г. Воронеж, Ленин-   | Доступ в Интернет.                              | Операционная система                                    |
| ский проспект, дом 174Л №    | 1. Столы компьютерные – 10                      | Microsoft Windows (государ-<br>ственный контакт №080207 |
| 44. Специализированная       | ШТ.                                             | от 08.02.2007г., ООО Фирма                              |
| многофункциональная ауди-    | 2. Стулья аудиторные – 18 шт.                   | «РИАН»);<br>Мінгенскі Оббал 2007 (нален                 |
| тория 31:                    | 3. Кресло «Престиж» - 1 шт.                     | мисгозон Описе 2007 (госу-<br>ларственный контакт       |
| - лаборатория экономики ме-  | 4. Кресло "Престиж" GTPP С-38                   | №080207 от 08.02.2007г.,                                |
| неджмента;                   | – 6 шт.                                         | ООО Фирма «РИАН»);                                      |
| - учебная аудитория для про- | 5. Стол для совещаний – 1 шт.                   | Электронно-оиолиотечная<br>система IPRbooks (Лицензи-   |
| ведения занятий лекционного  | 6. Кондиционер LG LS 186                        | онный договор №2958/17 от                               |
| и семинарского типа;         | 7. Доска передвижная поворот-                   | 02.06.2017, ООО Ай ПИ Эр<br>Малиах)                     |
| - групповых и индивидуаль-   | ная (150*100) ДП-12к, магнит-                   | тысдна»)                                                |

# 7. МАТЕРИАЛЬНО-ТЕХНИЧЕСКОЕ ОБЕСПЕЧЕНИЕ ДИСЦИПЛИНЫ (МОДУЛЯ)

| ных консультаций;                     | ная, (мел/магн) -1 шт.                  |                                                            |
|---------------------------------------|-----------------------------------------|------------------------------------------------------------|
| - проведения текущего кон-            | 8. Мобильный класс RAYbook -            |                                                            |
| троля и промежуточной атте-           | 11 шт.+ mouse - 11 шт.                  |                                                            |
| стации;                               | 9. Персональный компьютеры              |                                                            |
| - помещение для самостоя-             | Intel Pentium 4 CPU 3.00 ΓΓι            |                                                            |
| тельной работы.                       | (монитор, системный блок, кла-          |                                                            |
| I I I I I I I I I I I I I I I I I I I | виатура) – 10 шт.                       |                                                            |
|                                       | 10. Источник бесперебойного             |                                                            |
|                                       | питания APC Back UPS CS 500             |                                                            |
|                                       | VA BK500-RS 3+1 розетки.                |                                                            |
|                                       | 11. Принтер                             |                                                            |
|                                       | 12. Сканер                              |                                                            |
|                                       | 13 Колонки                              |                                                            |
| 394033 г Воронеж Ленинский            | Лоступ в Интернет                       | Операционная система                                       |
| проспект                              | 1 Библиотенные степлажи "Анг-           | Microsoft Windows (государ-                                |
| лом 174 п второй этаж                 | crnem"                                  | ственный контакт №080207                                   |
| Специализированная много-             | 2 Kaptoteka $\Pi P \Delta K T U K = 06$ | «РИАН»):                                                   |
| функциональная аулитория              | urad 6                                  | Microsoft Office 2007 (rocy-                               |
| la:                                   |                                         | дарственный контакт                                        |
|                                       | 552*621*1227 ранзанитани про            | ООО Фирма «РИАН»).                                         |
| (выполнения курсовых работ).          |                                         | Справочная правовая система                                |
|                                       | 2 III rad Hornotron muž ao ator         | консультант плюс (договор                                  |
| - помещение для                       | 5. шкаф полуоткрытый со стек-           | №153/17 от 01.01.2017, ООО<br>«Воронежское информаци-      |
| самостоятсльной работы                | JIOM - 2 IIIT.                          | онное агентство «Консуль-                                  |
|                                       | 4. Кресло "Престиж" – 5 шт.             | тант»»);                                                   |
|                                       | 5. Стул аудиторный - 1/шт.              | Kaspersky Endpoint Security                                |
|                                       | 6. Стол аудиторный - 13 шт.             | для бизнеса (сублицензион-<br>ный договор №ЮС-2017-        |
|                                       | 7. Кондиционер General ASG 18           | 00603 от 14.08.2017, ООО                                   |
|                                       | R/U                                     | «Южная Софтверная Компа-                                   |
|                                       | 8. Копир SHARP AR 5625 (ко-             | ния»);<br>WinRAR (государственный                          |
|                                       | пир/принтер с дуплексом, без то-        | контакт №101207 10.12.2007                                 |
|                                       | нера, деволпера) формат А3.             | ., ООО Фирма «РИАН»)                                       |
|                                       | 9. Копировальный аппарат                | Chrome (распространяется                                   |
|                                       | MITA KM 1620                            | EULA, правообладатель                                      |
|                                       | 10. дубликатор Duplo DP 205A (с         | Google Inc);                                               |
|                                       | интерфейсом)                            | 7-zip (распространяется сво-                               |
|                                       | 11. Компьютер ntel Celeror 2.0 –        | оодно, лицензия GNU LGPL,<br>правообладатель Igor Pavlov). |
|                                       | 6 шт.                                   | Электронно-библиотечная                                    |
|                                       | 12. ПК Пентиум 1000                     | система IPRbooks (Лицензи-                                 |
|                                       |                                         | онный договор №2958/17 от<br>02.06.2017. ООО Ай ПИ Эр      |
|                                       |                                         | Медиа»)                                                    |
|                                       |                                         | Электронно-библиотечная                                    |
|                                       |                                         | система IPRbooks адаптиро-                                 |
|                                       |                                         | ванная для лиц с ОВЗ (Ли-<br>цензионное соглашение         |
|                                       |                                         | №3275/17 от 25.10.2017,                                    |
|                                       |                                         | ООО Ай ПИ Эр Медиа»)                                       |

| N⁰  | Содержание изменения | Реквизиты          | Дата      |
|-----|----------------------|--------------------|-----------|
| п/п | · · · <b>1</b>       | документа          | введения  |
|     |                      | об утверждении     | изменения |
|     |                      | изменения          |           |
|     |                      | Протокол заседания |           |
|     |                      | кафедры            |           |
| 1.  |                      | Nº                 | ··        |
|     |                      | от «» сентября     |           |
|     |                      | 20года             |           |
|     |                      | Протокол заседания |           |
|     |                      | кафедры            |           |
| 2.  |                      | Nº                 | ··        |
|     |                      | от «» сентября     |           |
|     |                      | 20года             |           |
|     |                      | Протокол заседания |           |
|     |                      | кафедры            |           |
| 3.  |                      | Nº                 | ··        |
|     |                      | от «» сентября     |           |
|     |                      | 20года             |           |
|     |                      | Протокол заседания |           |
|     |                      | кафедры            |           |
| 4.  |                      | <u>№</u>           | ··        |
|     |                      | от «» сентября     |           |
|     |                      | 20года             |           |

# ЛИСТ РЕГИСТРАЦИИ ИЗМЕНЕНИЙ

Федеральное агентство морского и речного транспорта Федеральное государственное бюджетное образовательное учреждение высшего образования «Государственный университет морского и речного флота имени адмирала С.О. Макарова»

Воронежский филиал Федерального государственного бюджетного образовательного учреждения высшего образования «Государственный университет морского и речного флота имени адмирала С.О. Макарова»

# ФОНД ОЦЕНОЧНЫХ СРЕДСТВ ДЛЯ ПРОВЕДЕНИЯ ТЕКУЩЕЙ И ПРОМЕЖУТОЧНОЙ АТТЕСТАЦИИ ПО ДИСЦИПЛИНЕ

**Б1.В.ДВ.3.1** «Применение Excel в экономических расчетах» (Приложение к рабочей программе дисциплины)

| Уровень образования:<br>Направление подготовки: | Высшее образование – бакалавриат 38.03.02 Менеджмент |
|-------------------------------------------------|------------------------------------------------------|
| Направленность (профиль):                       | Управление предприятием и человече-                  |
|                                                 | скими ресурсами                                      |
| Вид профессиональной                            | Организационно-управленческая деятель-               |
| деятельности:                                   | ность, информационно-аналитическая                   |
|                                                 | деятельность, предпринимательская дея-               |
|                                                 | тельность                                            |
| Язык обучения:                                  | Русский                                              |
| Кафедра:                                        | Математики, информационных систем и                  |
|                                                 | технологий                                           |
| Форма обучения:                                 | Заочная                                              |
| Курс:                                           | 3                                                    |
| Составитель:                                    | Зайцева Т.В.                                         |

ВОРОНЕЖ 2017 г.

# СОДЕРЖАНИЕ

| 1. ПАСПОРТ ФОНДА ОЦЕНОЧНЫХ СРЕДСТВ                                   | 3  |
|----------------------------------------------------------------------|----|
| 1.1 Перечень компетенций и этапы их формирования в процессе освоения | 3  |
| дисциплины                                                           | 5  |
| 1.2 Паспорт фонда оценочных средств для проведения текущей           | Δ  |
| и промежуточной аттестации обучающихся                               | т  |
| 1.3 Критерии оценивания результата обучения по дисциплине            | 4  |
| и шкала оценивания                                                   |    |
| 2. ФОНД ОЦЕНОЧНЫХ СРЕДСТВ ДЛЯ ПРОВЕДЕНИЯ ТЕКУЩЕГО                    | 5  |
| КОНТРОЛЯ                                                             | 5  |
| 2.1 Задания для самостоятельной работы и средства текущего контроля  | 5  |
| 2.2 Критерии оценки качества освоения дисциплины                     | 28 |
| 3. ФОНД ОЦЕНОЧНЫХ СРЕДСТВ ДЛЯ ПРОМЕЖУТОЧНОЙ АТТЕСТАЦИИ               | 20 |
| ПО ДИСЦИПЛИНЕ                                                        | 29 |
| 3.1 Теоретические вопросы для проведения экзамена                    | 29 |
| 3.2 Показатели, критерии и шкала оценивания ответов на экзамене      | 30 |
|                                                                      |    |

# 1. ПАСПОРТ ФОНДА ОЦЕНОЧНЫХ СРЕДСТВ

# 1.1 Перечень компетенций и этапы их формирования в процессе освоения дисциплины

В результате освоения ОПОП бакалавриата обучающийся должен овладеть следующими результатами обучения по дисциплине:

| Код<br>компетен-<br>ции | Содержание компетенции                                                                                                    | Планируемые результаты освоения<br>дисциплины (модуля)                                                                                                    |
|-------------------------|----------------------------------------------------------------------------------------------------|----------------------------------------------------------------------------------------------------|
| ПК-3                    | Владение навыками стра-<br>тегического анализа, раз-<br>работки и осуществления<br>стратегии организации,<br>направленной на обеспе-<br>чение конкурентоспособ-<br>ности | <ul> <li>знать: <ul> <li>особенности, достоинства и недостатки MS</li> <li>Excel при проведении экономических расчетов;</li> <li>методы определённых курсом экономических расчетов;</li> <li>основные алгоритмы финансовых расчетов, осуществляемых MS Excel и способы применения финансовых функций, встроенных в MS Excel;</li> <li>графические возможности MS Excel и графический способ прогнозирования;</li> <li>способы анализа экономической информации в MS Excel, используемой для принятия решения.</li> <li>уметь:</li> <li>выбирать методы для решения конкретной экономической задачи;</li> <li>составлять алгоритмы решения задач экономической сфере;</li> <li>выполнять экономические расчеты в MS Excel;</li> <li>использовать финансовые функции для финансовых расчетов;</li> <li>осуществлять сортировку, фильтрацию, подведение итогов и сводные отчеты в базах данных, организованных на основе списков в MS Eccel;</li> <li>подбирать вид графического отображения экономической информации в зависимости от ее характера;</li> <li>применять графические задачи оптимизации с помощью MS Excel;</li> <li>грамотно трактовать полученный с помощью MS Excel;</li> <li>использования MS Excel для работы с экономической информацией;</li> <li>сиспользования MS Excel для работы с экономической информацией;</li> </ul></li></ul> |

|  | тов; – осуществления экономических расче-<br>тов с помощью MS Excel;                                    |
|--|----------------------------------------------------------------------------------------------------|
|  | <ul> <li>проведения основных операций с базами<br/>данных в MS Excel;</li> </ul>                        |
|  | <ul> <li>применения метода графического прогно-<br/>зирования средствами MS Excel для эконо-</li> </ul> |
|  | мических процессов;                                                                                     |
|  | <ul> <li>– решения оптимизационных задач экономи-<br/>ки с помощью MS Excel;</li> </ul>                 |

# 1.2 Паспорт фонда оценочных средств для проведения текущей и промежуточной аттестации обучающихся

|       |                               | Код       |                             |
|-------|-------------------------------|-----------|-----------------------------|
| Mo    | Voutpoutpuou                  | контроли- | Наименование                |
|       |                               | руемой    | оценочного                  |
| 11/11 | темы дисциплины (модуля)      | компе-    | средства                    |
|       |                               | тенции    |                             |
|       | Тема 1. Организация экономи-  |           | Вопросы для контроля зна-   |
| 1     | ческих расчетов в MS Excel    | ПК-3      | ний. Практические задания.  |
|       |                               |           | Зачет.                      |
|       | Тема 2. Анализ экономических  |           | Вопросы для контроля зна-   |
| 2     | показателей деятельности      | ПК-3      | ний. Практические задания.  |
| 2     | предприятия в системе элек-   |           | Лабораторная работа. Зачет. |
|       | тронных таблиц                |           |                             |
|       | Тема 3. Построение графиков и |           | Вопросы для контроля зна-   |
| 3     | диаграмм                      | ПК-3      | ний. Практические задания.  |
|       |                               |           | Зачет.                      |
|       | Тема 4. Подбор параметра      |           | Вопросы для контроля зна-   |
| 4     |                               | ПК-3      | ний. Практические задания.  |
|       |                               |           | Зачет                       |
|       | Тема 5. Проведение оптимиза-  |           | Вопросы для контроля зна-   |
| 5     | ционных экономических расче-  | ПК-3      | ний. Лабораторная работа.   |
|       | тов средствами MS Excel       |           | Зачет.                      |

# 1.3 Критерии оценивания результата обучения по дисциплине и шкала оценивания

| Уровни сформированности компетенции      | Основные признаки уровня          |
|------------------------------------------|-----------------------------------|
| Пороговый (базовый) уровень (Оценка      | обучающийся обладает              |
| «З», Зачтено)                            | удовлетворительной способностью   |
| (обязательный по отношению ко всем вы-   | использовать основы экономических |
| пускникам к моменту завершения ими обу-  | знаний в различных сферах         |
| чения по ОПОП)                           | жизнедеятельности                 |
| Повышенный (продвинутый) уровень         | обучающийся обладает хорошей      |
| (Оценка «4», Зачтено)                    | способностью использовать основы  |
| (превосходит пороговый (базовый) уровень | экономических знаний в различных  |
| по одному или нескольким существенным    | сферах жизнедеятельности          |
| признакам)                               |                                   |

| Высокий (превосходный) уровень           | обучающийся     | обладает     | отличной  |
|------------------------------------------|-----------------|--------------|-----------|
| (Оценка «5», Зачтено)                    | способностью    | использовать | основы    |
| (превосходит пороговый (базовый) уровень | экономических   | знаний в р   | различных |
| по всем существенным признакам, предпо-  | сферах жизнедея | ітельности   |           |
| лагает максимально возможную выра-       |                 |              |           |
| женность компетенции)                    |                 |              |           |
|                                          |                 |              |           |

# 2. ФОНД ОЦЕНОЧНЫХ СРЕДСТВ ДЛЯ ПРОВЕДЕНИЯ ТЕКУЩЕГО КОНТРОЛЯ

# 2.1 Задания для самостоятельной работы и средства текущего контроля

# Тема 1. Организация экономических расчетов в MS Excel

# Вопросы для контроля знаний:

- 1. Особенности экономической информации.
- 2. Технология электронной обработки экономической информации.
- 3. Этапы экономических расчетов с использованием табличного процессора.
- 4. Форматы, применяемые в экономических расчетах, формулы.
- 5. Панель инструментов и ее настройка.
- 6. Операции с листами.
- 7. Форматирование по образцу.
- 8. Операции со строками и столбцами.
- 9. Многооконный режим работы.
- 10. Функции, используемые при решении экономических задач.
- 11. Маркер заполнения.
- 12. Ошибки в формулах и их устранение.
- 13. Классификация встроенных финансовых функций.
- 14. Аргументы финансовых функций.
- 15. Характерные особенности программного продукта.
- 16. Организация формул и форматирование данных в таблицах, содержащих экономическую информацию.

# Практические задания:

# Задание 1. Основы работы с электронной таблицей Excel.

Создать таблицу, показанную на рисунке.

|   | А                                     | В                                                  | С                       |                                                          | D                              |                                                                          | E                                      |
|---|---------------------------------------|----------------------------------------------------|-------------------------|----------------------------------------------------------|--------------------------------|--------------------------------------------------------------------------|----------------------------------------|
| 1 |                                       | Выполнение плана предприятиями области             |                         |                                                          |                                |                                                                          |                                        |
| 2 | Наимено-<br>вание<br>предпри-<br>ятия | Среднегодо<br>стоимость<br>новных фон<br>(млн. руб | вая<br>ос-<br>дов<br>.) | Среднест<br>сочное чи<br>работающ<br>за отчётн<br>период | пи-<br>ісло<br>цих<br>цый<br>ц | Производ-<br>ство про-<br>дукции за<br>отчётный<br>период<br>(млн. руб.) | Выполнение<br>плана (в про-<br>центах) |
| 3 | Авиапри-<br>бор                       | 3,0                                                |                         | 360                                                      |                                | 3,2                                                                      | 103,1                                  |
| 4 | Стеклоза-<br>вод                      | 7,0                                                |                         | 380                                                      |                                | 9,6                                                                      | 120,0                                  |
| 5 | Медтехни-<br>ка                       | 2,0                                                |                         | 220                                                      |                                | 1,5                                                                      | 109,5                                  |

| 6  | Автопро-   | 3,9  | 460  | 4,2  | 104,5 |
|----|------------|------|------|------|-------|
|    | вод        |      |      |      |       |
| 7  | Темп-Авиа  | 3,3  | 395  | 6,4  | 104,8 |
| 8  | Приборо-   | 2,8  | 280  | 2,8  | 108,1 |
|    | строитель- |      |      |      |       |
|    | ный завод  |      |      |      |       |
| 9  | Автонор-   | 6,5  | 580  | 9,4  | 94,3  |
|    | маль       |      |      |      |       |
| 10 | Войлочная  | 6,6  | 200  | 11,9 | 125,0 |
| 11 | Машино-    | 2,0  | 270  | 2,5  | 101,4 |
|    | строитель- |      |      |      |       |
|    | ный завод  |      |      |      |       |
| 12 | Легмаш     | 4,7  | 340  | 3,5  | 102,4 |
| 13 | ИТОГО:     | 41,8 | 3485 | 55   |       |

# Задание 2. Основные навыки работы с электронной таблицей Excel.

Создать шаблон для заполнения электронной таблицы, показанный на рисунке.

|    | А   | В                  | С      | D   | Е | F | G | Н     |
|----|-----|--------------------|--------|-----|---|---|---|-------|
| 1  | Вед | омость выдачи зара | ю пл   | аты |   |   |   |       |
| 2  | N₂  | Фамилия            | Январь |     |   |   |   | Итого |
| 3  | 1   | Иванов             |        |     |   |   |   |       |
| 4  | 2   | Петров             |        |     |   |   |   |       |
| 5  |     | Сидоров            |        |     |   |   |   |       |
| 6  |     | Глухов             |        |     |   |   |   |       |
| 7  |     | Галкин             |        |     |   |   |   |       |
| 8  |     | Смирнов            |        |     |   |   |   |       |
| 9  |     | Горшков            |        |     |   |   |   |       |
| 10 |     | Авдеев             |        |     |   |   |   |       |
| 11 |     | Сумма:             |        |     |   |   |   |       |

# Задание 3. Мастер функций в MS Excel. Создать таблицу, показанную на рисунке.

|        | А        | В                | С                   | D                   | Е               | F            | G             | Н            |
|--------|----------|------------------|---------------------|---------------------|-----------------|--------------|---------------|--------------|
| 1      |          | Продаж           | ка компл            | тектующі            | их к персонал   | ьным ком     | пьютерам      |              |
| 2      | Месяц    | Цент<br>Р<br>ЭВМ | ЭВМ-<br>сер-<br>вис | Дом<br>бизне-<br>са | Техно-<br>центр | Сред-<br>нее | Макси-<br>мум | Мини-<br>мум |
| 3      | Январь   | 18420            | 10305               | 25420               | 15940           |              |               |              |
| 4      | Февраль  | 18300            | 10370               | 25400               | 15880           |              |               |              |
| 5      | Март     |                  |                     |                     |                 |              |               |              |
| 6      | Апрель   |                  |                     |                     |                 |              |               |              |
| 7      | Май      |                  |                     |                     |                 |              |               |              |
| 8      | Июнь     |                  |                     |                     |                 |              |               |              |
| 9      | Июль     |                  |                     |                     |                 |              |               |              |
| 1      | Август   |                  |                     |                     |                 |              |               |              |
| 0      |          |                  |                     |                     |                 |              |               |              |
| 1<br>1 | Сентябрь |                  |                     |                     |                 |              |               |              |
| 1      | Октябрь  |                  |                     |                     |                 |              |               |              |

| 2 |         |  |  |  |  |
|---|---------|--|--|--|--|
| 1 | Ноябрь  |  |  |  |  |
| 3 |         |  |  |  |  |
| 1 | Декабрь |  |  |  |  |
| 4 |         |  |  |  |  |
| 1 | Итого:  |  |  |  |  |
| 5 |         |  |  |  |  |
| 1 | Макси-  |  |  |  |  |
| 6 | мум     |  |  |  |  |
| 1 | Минимум |  |  |  |  |
| 7 | _       |  |  |  |  |

# Задание 4. Мастер функций в MS Excel.

Создать таблицу, показанную на рисунке.

|    | А                                | В | С |  |  |  |  |
|----|----------------------------------|---|---|--|--|--|--|
| 1  | Функции Дата и время             |   |   |  |  |  |  |
| 2  | Начало работы                    |   |   |  |  |  |  |
| 3  | Системная (текущая) дата и время |   |   |  |  |  |  |
| 4  | Сегодня                          |   |   |  |  |  |  |
| 5  | Конец месяца                     |   |   |  |  |  |  |
| 6  | Конец года                       |   |   |  |  |  |  |
| 7  | Осталось до конца месяца         |   |   |  |  |  |  |
| 8  | Осталось до конца года           |   |   |  |  |  |  |
| 9  | День рождения                    |   |   |  |  |  |  |
| 10 | Прожил дней                      |   |   |  |  |  |  |
| 11 | Сегодня + 100 дней               |   |   |  |  |  |  |
| 12 | Сегодня + 365 дней               |   |   |  |  |  |  |

# Задание 5. Мастер функций в MS Excel.

Создать таблицу, показанную на рисунке.

|    | A   | В               | С           | D                  | Е       |
|----|-----|-----------------|-------------|--------------------|---------|
| 1  |     | Ведомост        | ь начислени | я заработной платы |         |
| 2  | N₫  | № Фамилия Оклад |             | Материальная       | Сумма к |
|    | n/n | Филилил         | 014140      | помощь             | выдаче  |
| 3  | 1   | Сидоров         | 1850        |                    |         |
| 4  | 2   | Петров          | 1000        |                    |         |
| 5  | 3   | Глухов          | 2300        |                    |         |
| 6  | 4   | Смирнов         | 950         |                    |         |
| 7  | 5   | Галкин          | 1100        |                    |         |
| 8  | 6   | Иванов          | 4500        |                    |         |
| 9  | 7   | Авдеев          | 3400        |                    |         |
| 10 | 8   | Горшков         | 2800        |                    |         |
| 11 |     | Всего:          |             |                    |         |

# Задание 6. Абсолютный адрес в MS Excel.

Задание 6.1. Создать и заполнить таблицу расчёта доходов, показанную на рисунке.

|   | А | В         | С                          | D      | E |
|---|---|-----------|----------------------------|--------|---|
| 1 |   | Распредел | ение доходов в зависимости | от КТУ |   |

| 2  | Общий доход | 10000    |                        |     |                |
|----|-------------|----------|------------------------|-----|----------------|
| 3  | Фамилия     | Время, ч | Квалификационнй разряд | КТУ | Сумма к выдаче |
| 4  | Сотрудник 1 | 5        | 10                     |     |                |
| 5  |             | 10       | 12                     |     |                |
| 6  |             | 12       | 18                     |     |                |
| 7  |             | 8        | 5                      |     |                |
| 8  |             | 15       | 10                     |     |                |
| 9  |             | 7        | 8                      |     |                |
| 10 |             | 20       | 9                      |     |                |
| 11 |             | 10       | 6                      |     |                |
| 12 |             | 8        | 15                     |     |                |
| 13 |             | 16       | 10                     |     |                |
| 14 |             |          | Итого                  |     |                |

Задание 6.2. Создать и заполнить таблицу расчёта стоимости, показанную на рисунке.

|    | А                                  | В          | С          | D          | Е            |  |  |  |
|----|------------------------------------|------------|------------|------------|--------------|--|--|--|
| 1  | Стоимость программного обеспечения |            |            |            |              |  |  |  |
| 2  | Ианиараниа                         | Стоимость, | Стоимость, | Стоимость, | Доля в общей |  |  |  |
|    | паименование                       | \$         | р.         | Евро       | стоимости, % |  |  |  |
| 3  | OC Windows                         | 18         |            |            |              |  |  |  |
| 4  | Пакет MS Office                    | 32         |            |            |              |  |  |  |
| 5  | Редактор Corel Draw                | 15         |            |            |              |  |  |  |
| 6  | Графический ускоритель             | 22         |            |            |              |  |  |  |
|    | 3D                                 |            |            |            |              |  |  |  |
| 7  | Бухгалтерия 1С                     | 50         |            |            |              |  |  |  |
| 8  | Антивирус DR Web                   | 20         |            |            |              |  |  |  |
| 9  | Итого                              | 157        |            |            |              |  |  |  |
| 10 | Курс валюты (к рублю)              | 60         |            | 70         |              |  |  |  |

# Тема 2. Анализ экономических показателей деятельности предприятия в системе электронных таблиц

#### Вопросы для контроля знаний:

- 1. Методы анализа баланса, особенности проведения анализа баланса в системе электронных таблиц. Наглядное представление результатов с помощью диаграмм. Оценка состояния предприятия по результатам анализа баланса.
- Назначение и расчетные формулы экономических показателей финансового состояния предприятия, оптимальные и критические значения показателей, особенности расчета в системе электронных таблиц.
- 3. Анализ баланса путем построения сравнительного аналитического баланса.
- 4. Анализ финансовой устойчивости предприятия в системе электронных таблиц.
- 5. Анализ форм бухгалтерской отчетности в системе электронных таблиц.
- 6. Оформление результатов финансово-экономического анализа с использованием офисных технологий.
- 7. Специфика применения финансовых функций.

#### <u>Лабораторная работа:</u>

1. Составить отчетную ведомость фирмы, продающей компьютеры, позволяющей определить количество и сумму просроченных клиентами платежей).

# Дата переучета введена в ячейку F2 с помощью формулы: =ДАТА(98;7;31) Функция ДАТА (DATE) возвращает дату в числовом формате.

Синтаксис: ДАТА(год; месяц; день)

|    | A             | В    | С            | D           | E         | F          | G               | Н                  |      |
|----|---------------|------|--------------|-------------|-----------|------------|-----------------|--------------------|------|
|    | Название СРИ  | Цена | Дата продажи | Дата оплаты | Просрочка | Дата       | Количество      | Срок               |      |
| 1  |               |      |              |             | днеи      | переучета  | заказов         | просрочки,<br>дней |      |
| 2  | AMD K5-100    | 67   | 12.06.1998   | 12.06.1998  |           | 31.07.1998 | 3               | до 29 дней         |      |
| 3  | Pentium 1 233 | 98   | 12.06.1998   |             | 49        |            | 2               | от 30 до 39        |      |
| 4  | Pentium 2 266 | 209  | 14.06.1998   | 14.06.1998  |           |            | 4               | свыше 40           |      |
| 5  | Pentium 2 333 | 315  | 14.06.1998   | 20.06.1998  |           |            |                 |                    |      |
| 6  | Pentium 2 500 | 400  | 14.06.1998   |             | 47        |            |                 |                    |      |
| 7  | Pentium 2 533 | 415  | 17.06.1998   | 17.06.1998  |           |            |                 |                    |      |
| 8  | Pentium 2 266 | 209  | 18.06.1998   | 21.06.1998  |           |            |                 |                    |      |
| 9  | Pentium 2 500 | 400  | 19.06.1998   | 19.06.1998  |           |            |                 |                    |      |
| 10 | AMD K5-100    | 67   | 20.06.1998   |             | 41        |            | Стоимость проср | оченных тов        | аров |
| 11 | AMD K5-100    | 67   | 20.06.1998   |             | 41        |            | 900             | до 29 дней         |      |
| 12 | Pentium 2 266 | 209  | 20.06.1998   | 20.06.1998  |           |            | 276             | от 30 до 39        |      |
| 13 | Pentium 2 266 | 209  | 23.06.1998   |             | 38        |            | 3265            | свыше 40           |      |
| 14 | AMD K5-100    | 67   | 24.06.1998   |             | 37        |            |                 |                    |      |
| 15 | Pentium 2 300 | 300  | 25.06.1998   | 28.06.1998  |           |            |                 |                    |      |
| 16 | Pentium 2 266 | 209  | 25.06.1998   | 25.06.1998  |           |            |                 |                    |      |
| 17 | Pentium 2 300 | 300  | 02.07.1998   |             | 29        |            |                 | -                  |      |
| 18 | Pentium 2 300 | 300  | 02.07.1998   |             | 29        |            |                 |                    |      |
| 19 | Pentium 2 300 | 300  | 02.07.1998   | 02.07.1998  |           |            |                 |                    |      |
| 20 | Pentium 2 300 | 300  | 03.07.1998   |             | 28        |            |                 |                    |      |

Рис.1 Расчет просроченных платежей

Аргументы:

год - число от 1900 до 2078; месяц - число, представляющее номер месяца в году. Если оно больше 12, то прибавляется к первому месяцу указанного года. Например, ДАТА (96; 14;2) возвращает числовой формат даты 2 февраля 1997 года; день - число, представляющее номер дня в месяце. Если оно больше числа дней в указанном месяце, то прибавляется к первому дню указанного месяца

В ячейку Е2 введена формула, определяющая срок просрочки:

=ЕСЛИ(D2=0;\$F\$2-C2;""),

которая протаскивается на диапазон E3:E20. В ячейки G8, G9 и G10 введены следующие формулы:

(=CVMM((E2:E20>0)\*(E2:E20<=29)\*(B2:B20))}

{=CVMM((E2:E20>=30)\*(E2:E20<=39)\*(B2:B20))} {=CVMM((E2:E20>=40)\*(B2:B20))}, вычисляющие суммарные стоимости просроченных оплат сроком до 29 дней, от 30 до 39 дней и свыше 40 дней.

Дадим пояснения к третьей из этих формул. Ехсеl в формуле массива возвращает условие (E2:E20>=40) в виде массива, состоящего из 0 и 1, где о стоит на месте ячейки со значением меньше 40 и 1 — на месте ячейки со значением не меньше 40. Следовательно, данная формула вычисляет сумму произведений элементов массива (E2:E20>=40) (с единицами в случае просрочки на указанный срок и нулями — в противном случае) и массива B2:B20 (с ценами процессоров). Таким образом, третья формула возвращает суммарную стоимость заказов, просроченных не менее чем на 40 дней.

В ячейки G2, G3 и G4 введены формулы:

{=CVMM((E2:E20>0)\*(E2:E20<=29))}

{=CVMM((E2:E20>=30)\*(E2:E20<40))}

=СЧЁТЕСЛИ(Е2:Е20;">=40"),

вычисляющие количество просроченных оплат сроком до 29 дней, от 30 до 39 дней и свыше 40 дней.

Функция СЧЁТЕСЛИ (COUNTIF) возвращает количество ячеек внутри указанного интервала, удовлетворяющих заданному критерию. Синтаксис: СЧЁТЕСЛИ(интервал; критерий)

### Аргументы:

интервал - интервал, в котором нужно подсчитать ячейки; критерий - критерий в форме числа, выражения или текста, который определяет, какие ячейки надо подсчитывать (например, критерий может быть выражен следующим образом: 17, "17", ">17", "Компьютер")

|    | A                             | B     | С | D          | E                      | F            |
|----|-------------------------------|-------|---|------------|------------------------|--------------|
| 1  | Заказ шт.                     | 4500  |   | Диски, шт. | Оплата труда, руб./шт. | Оплата, руб. |
| 2  | Продажная цена, руб.          | 10    |   | 0          | 0,3                    | 300          |
| 3  | Стоимость упаковки, руб./шт.  | 1     |   | 1000       | 0,4                    | 400          |
| 4  | Стоимость материала, руб./шт. | 4     |   | 2000       | 0,5                    | 500          |
| 5  |                               |       |   | 3000       | 0,6                    | 600          |
| 6  | Стоимость упаковки            | 4500  |   | 4000       | 0,7                    | 350          |
| 7  | Стоимость материала           | 18000 |   | 5000       | 0,8                    | 0            |
| 8  | Зарплата                      | 2150  |   |            |                        |              |
| 9  | Общие издержки                | 24650 |   |            |                        |              |
| 10 | Прибыль                       | 20350 |   |            |                        |              |

2. Составить отчетную ведомость по расчету затрат на производство товара

Рис. 2 Расчет затрат на производство товара

Предположим, что фирма производит CD-диски. Упаковка диска обходится фирме в 1 руб./шт., стоимость материалов — 4 руб./шт. Готовые диски фирма продает по цене 10 руб./шт. Технические возможности фирмы позволяют выпускать до 5 тысяч дисков в день. Оплата труда рабочих является сдельной и зависит от количества выпущенных дисков. За первую тысячу дисков оплата труда рабочих составляет 0,3 руб./шт., за вторую тысячу дисков — 0,4 руб./шт., за третью тысячу дисков — 0,5 руб./шт., за четвертую тысячу дисков — 0,6 руб./шт. и свыше 4000 дисков — 0.7 руб./шт.

Фирме поступил заказ на изготовление 4500 CD-дисков. Необходимо подсчитать суммарные издержки и прибыль от выполнения данного заказа.

Для упрощения чтения формул присвоим с помощью команды Вставка / Имя / Присвоить (Insert, Name, Define) диапазонам D2:D7, E2:E7, F2:F7 и ячейке B1, соответственно, имена:

ДискиШт ОплатаРубШт ОплатаРуб ЗаказШт

Зарплата рабочих, в зависимости от объема выпущенных дисков, находится в диапазоне F2:F7 по формуле:

{=ЕСЛИ(ЗаказШт-1000>ДискиШт;1000\*ОплатаРубШт;

ЕСЛИ(ЗаказШт>ДискиШт;(ЗаказШт-ДискиШт)\*ОплатаРубШт;0))}

Заметим, что имя диапазона или ячейки удобнее вводить в формулу из диалогового окна Вставка имени (Paste Name), которое открывается командой Вставка / Имя / Вставить (Insert, Name, Paste), что помогает избегать ошибок при вводе с клавиатуры (рис.4.8.8).

Стоимость упаковки и материалов вычисляются в ячейках B6 и B7 по формулам: =B1\*B3

=B1\*B4

Зарплата, общие издержки и прибыль вычисляются в ячейках В8, В9 и В 10 по формулам:

```
=СУММ(ОплатаРуб)
```

=CУMM(B6:B8)

=B1\*B2-B9

Расчет прибыли и затрат на производство закончен.

# Тема 3. Построение графиков и диаграмм

# Вопросы для контроля знаний:

- 1. Графическое представление данных различных экономических процессов, а также величин, рассчитанных на их основе.
- 2. Необходимость графической интерпретации данных.
- 3. Средства графического представления данных.
- 4. Создание диаграмм и графиков.
- 5. Назначение и возможности Мастера диаграмм.
- 6. Выбор типа диаграммы в зависимости от характера данных.
- 7. Виды диаграмм.
- 8. Интерпретация данных, представленных в графическом виде.
- 9. Отдельные элементы диаграммы.
- 10. Изменение диаграмм и графиков, их детализация.
- 11. Возможности комбинирования диаграмм

#### Практические задания.

Задание 1. Построение и форматирование диаграмм в MS Excel.

Создать и заполнить таблицу продаж, показанную на рисунке. Записать исходные значения таблицы, указанные на рисунке. Заполнить графу Модель значениями ВАЗ2101÷2111, используя операцию Автозаполнение. Построить диаграмму по всем продажам всех автомобилей. Изменить фон диаграммы.

|    | А                       | В         | С         | D         | Е         |  |  |  |  |
|----|-------------------------|-----------|-----------|-----------|-----------|--|--|--|--|
| 1  | Продажа автомобилей ВАЗ |           |           |           |           |  |  |  |  |
| 2  | Модель                  | Квартал 1 | Квартал 2 | Квартал 3 | Квартал 4 |  |  |  |  |
| 3  | BA3 2101                | 3130      | 3020      | 2910      | 2800      |  |  |  |  |
| 4  | BA3 2102                | 2480      | 2100      | 1720      | 1340      |  |  |  |  |
| 5  | BA3 2103                | 1760      | 1760      | 1760      | 1760      |  |  |  |  |
| 6  | BA3 2104                | 1040      | 1040      | 1040      | 1040      |  |  |  |  |
| 7  | BA3 2105                | 320       | 320       | 320       | 320       |  |  |  |  |
| 8  | BA3 2106                | 4200      | 4150      | 4100      | 4050      |  |  |  |  |
| 9  | BA3 2107                | 6215      | 6150      | 6085      | 6020      |  |  |  |  |
| 10 | BA3 2108                | 8230      | 8150      | 8070      | 7990      |  |  |  |  |
| 11 | BA3 2109                | 10245     | 10150     | 10055     | 9960      |  |  |  |  |
| 12 | BA3 2110                | 12260     | 12150     | 12040     | 11930     |  |  |  |  |
| 13 | BA3 2111                | 14275     | 14150     | 14025     | 13900     |  |  |  |  |

Задание 2. Построить графики функций Sin x и Cos x.

|   | А                             | В               | С        | D        | E |  |  |  |
|---|-------------------------------|-----------------|----------|----------|---|--|--|--|
| 1 | Графики функций Sin x и Cos x |                 |          |          |   |  |  |  |
| 2 | Х, град                       | Х, радиан       | Sin x    | Cos x    |   |  |  |  |
| 3 | 0                             | =A3*3.14159/180 | =SIN(B3) | =COS(B3) |   |  |  |  |
| 4 | 15                            |                 |          |          |   |  |  |  |
| 5 |                               |                 |          |          |   |  |  |  |

Задание 3. Построить диаграмму по результатам годовых поставок товара в период

с 1996 года по 2005 год.

Для выполнения задания:

1. Введите данные на рабочий лист в соответствии с рисунком 1.

| 📧 Microsoft Excel - Пример_7_1                                                                                  |                 |                 |           |           |           |  |  |
|----------------------------------------------------------------------------------------------------|-----------------|-----------------|-----------|-----------|-----------|--|--|
| 🗐 Файл Правка <u>В</u> ид Вст <u>а</u> вка Фор <u>м</u> ат Сервис<br>Данные Окно Справка Adobe PDF <b>– В Х</b> |                 |                 |           |           |           |  |  |
| : 🗅                                                                                                    | 📂 🗔   I         | 🤊 ا 🎸 ا         | - (21 - [ | Σ - All   | 100% 🖃 🚆  |  |  |
| Ari                                                                                                    | al Cyr          | <del>-</del> 10 | - ж А     | r   🚍   🛛 | ] • 🔗 • 📮 |  |  |
|                                                                                                    | B16             | -               | f×        |           |           |  |  |
|                                                                                                    | A               | В               | С         | D         | E 🔽       |  |  |
| 1                                                                                                    |                 |                 |           |           |           |  |  |
| 2                                                                                                    | Выпол           | нение           | плана     | поста     | авок      |  |  |
| 3                                                                                                    |                 |                 |           |           |           |  |  |
| 4                                                                                                    | Год             | Объем           |           |           |           |  |  |
| 5                                                                                                    | 1996            | 43000           |           |           | =         |  |  |
| 6                                                                                                    | 1997            | 25000           |           |           |           |  |  |
| 7                                                                                                    | 1998            | 13000           |           |           |           |  |  |
| 8                                                                                                    | 1999            | 20000           |           |           |           |  |  |
| 9                                                                                                    | 2000            | 21300           |           |           |           |  |  |
| 10                                                                                                    | 2001            | 24000           |           |           |           |  |  |
| 11                                                                                                    | 2002            | 30000           |           |           |           |  |  |
| 12                                                                                                    | 2003            | 35000           |           |           |           |  |  |
| 13                                                                                                    | 2004            | 40000           |           |           |           |  |  |
| 14                                                                                                    | 14 2005 47000 🔍 |                 |           |           |           |  |  |
| н • • • Лист1 / Лист2 / Лист < 🗾 🛛 🔊                                                                            |                 |                 |           |           |           |  |  |
|                                                                                                    |                 |                 |           |           |           |  |  |

Рисунок 1 – Подготовка данных для построения диаграммы

2. Выделите мышью диапазон А5:В14 и выполните команду Вставка | Диаграмма

либо нажмите кнопку мастера диаграмм 📖 панели инструментов Стандартная

- 3. Далее работа с мастером диаграмм осуществляется в пошаговом режиме.
  - а) выбор вида диаграммы с учетом того, что в примере предложены дис-

кретные статистические данные, подходящий вид диаграммы – гистограммного типа (рисунок 2)

| Мастер диаграмм (шаг 1 из                                                                                                    | : 4): тип диаграммы 🛛 🛛 🛛 🔀                                                              |
|----------------------------------------------------------------------------------------------------|------------------------------------------------------------------------------------------|
| Стандартные Нестандартны<br>Тип:                                                                                                    | е<br><u>В</u> ид:                                                                        |
| Гистограмма<br>Линейчатая<br>№ График<br>№ Круговая<br>№ Точечная<br>№ Собластями<br>№ Кольцевая<br>№ Лепестковая<br>№ Лепестковая<br>№ Поверхность<br>• Пузырьковая |                                                                                          |
| Просмотр резу <u>л</u> ьтата                                                                                                    | Трехмерная гистограмма показывает<br>раскладку значений по категориям и<br>рядам данных. |
| Отмена                                                                                                    | < Назад Далее > [отово                                                                   |

Рисунок 2 – Работа с мастером диаграмм Выбор типа диаграммы

б) нажав кнопку Далее, переходим к шагу 2 (рисунок 3). На вкладке Ряд

укажите:

1) какой ряд выбран в качестве значения данных (заполните поля

**Ряд** и **Значения**). В нашем случае в поле **Ряд** вносим имя **Объем** (Имя находится по адресу Лист1!\$В\$4), а в поле **Значения** – диапазон \$В\$5:\$в\$14;

какой ряд будет служить подписями по оси X – в поле Подписи
 по оси X вносим Год и указываем диапазон \$A\$5:\$A\$14.

| Исходные данные                       |                   | ? 🛛                   |
|---------------------------------------|-------------------|-----------------------|
| Диапазон данных Ряд                   | 1                 |                       |
|                                       | OGJem             |                       |
|                                       |                   |                       |
| Рад                                   |                   |                       |
| Объем                                 | <u>И</u> мя:      | =Лист1!\$В\$4         |
| <br>Доб <u>а</u> вить <u>У</u> далить | <u>З</u> начения: | =Лист1!\$B\$5:\$B\$14 |
| <br>Подписи оси X:                    | =Лис              | T1!\$A\$5:\$A\$14     |
| Отмена                                | <u> &lt; H</u> as | ад Далее > Сотово     |

Рисунок 3 – Определение рядов данных

Примечание – Таким образом, на вкладке **Ряд** можно удалить либо добавить необходимые ряды данных, выбрать подпись ряда данных и, соответственно, диаграммы (поле Имя), и выбрать подписи по осям

в) перейдя к следующему шагу мастера диаграмм (кнопкой Далее), установим необходимые параметры диаграммы (рисунок 4).

| Мастер диаграмм (шаг 3 из 4): параметры диаграммы 🛛 🔀                                                                      |                                                |                                       |         |  |  |
|----------------------------------------------------------------------------------------------------|------------------------------------------------|---------------------------------------|---------|--|--|
| Подписи данных<br>Заголовки Оси<br>Название диаграммы:                                                                     |                                                | Таблица данных<br>Линии сетки Легенда |         |  |  |
| Выполнение плана пос<br>Ось X ( <u>к</u> атегорий):<br>Год<br>Ось Y (р <u>я</u> дов данных):<br>Ось Z (зна <u>ч</u> ений): | TABO⊁<br>50000<br>30000<br>30000<br>10000<br>0 | Выполнение плана п                    | оставок |  |  |
| Отмена < <u>Н</u> азад Далее > [отово                                                                                      |                                                |                                       |         |  |  |

Рисунок 4 – Выбор параметров диаграммы

г) на последнем этапе выберем расположение будущей диаграммы (рису-

нок 5).

4. Отформатируйте полученную диаграмму, используя контекстное меню каждо-го ее элемента (рисунок 6).

| Мастер диаграмм (шаг 4 из 4): размещение диаграммы 👘 💽 🔀 |  |  |  |  |  |
|----------------------------------------------------------|--|--|--|--|--|
| Поместить диаграмму на листе:                            |  |  |  |  |  |
| О отдельном: Диаграмма1                                  |  |  |  |  |  |
| меющемся: Лист1                                          |  |  |  |  |  |
| Отмена < Назад Далее > Готово                            |  |  |  |  |  |

Рисунок 5 – Выбор местоположения диаграммы

| 🛛 Microsoft Excel - Пример_7_1                                                 |        |             |                                           |                |  |  |
|--------------------------------------------------------------------------------|--------|-------------|-------------------------------------------|----------------|--|--|
| 🕙 Файл Правка Вид Вставка Формат Сервис Данные Окно Справка Adobe PDF<br>– 🗗 🗙 |        |             |                                           |                |  |  |
| : 🗅                                                                            | 📂 🖬 🛛  | 3 🖪 🖪       | i္   🔁 - 🏈   🤊 - (° -   🧶 Σ - A↓   🛄 100% | • 🕜 🔤          |  |  |
| Aria                                                                           | al Cyr | <b>-</b> 10 | •   Ж К Ц   🗐 🖷 🗐 🗐 🗐 • 🖄                 | • <u>A</u> • 📲 |  |  |
|                                                                                | B21    | -           | fx                                        |                |  |  |
|                                                                                | A      | В           | C D E F G                                 | Н              |  |  |
| 1                                                                              |        |             |                                           |                |  |  |
| 2                                                                              | Выпол  | пнение      | плана поставок                            |                |  |  |
| 3                                                                              |        |             |                                           |                |  |  |
| 4                                                                              | Год    | Объем       | Выполнение плана поставок                 | -              |  |  |
| 5                                                                              | 1996   | 43000       |                                           | -              |  |  |
| 6                                                                              | 1997   | 25000       |                                           | -              |  |  |
| 7                                                                              | 1998   | 13000       | 50000                                     |                |  |  |
| 8                                                                              | 1999   | 20000       |                                           |                |  |  |
| 9                                                                              | 2000   | 21300       |                                           |                |  |  |
| 10                                                                             | 2001   | 24000       |                                           |                |  |  |
| 11                                                                             | 2002   | 30000       |                                           | _              |  |  |
| 12                                                                             | 2003   | 35000       |                                           | _              |  |  |
| 13                                                                             | 2004   | 40000       |                                           | _              |  |  |
| 14                                                                             | 2005   | 47000       |                                           | Объем 📙        |  |  |
| 15                                                                             |        |             |                                           | _              |  |  |
| 16                                                                             |        |             | Год Под                                   | _              |  |  |
| 17                                                                             |        |             |                                           | -              |  |  |
| 18                                                                             |        |             |                                           | -              |  |  |
| 19                                                                             |        |             |                                           | ×              |  |  |
|                                                                                |        |             |                                           |                |  |  |
| Гото                                                                           | B0     |             |                                           |                |  |  |

Рисунок 6 – Построенная диаграмма Объем продаж

Задание 4. Создать таблицу финансовой сводки за неделю, произвести расчеты, построить диаграмму изменения финансового результата, произвести фильтрацию данных.

Исходные данные представлены на рис.1, результаты работы на рис.7, 9 и 12.

|    | A               | В        | С        | D                       |
|----|-----------------|----------|----------|-------------------------|
| 1  | Финанс          | руб.)    |          |                         |
| 2  |                 |          |          |                         |
| 3  | Дни недели      | Доход    | Расход   | Финансовый<br>результат |
| 4  | понедельник     | 3 245,20 | 3 628,50 | ?                       |
| 5  | вторник         | 4 572,50 | 5 320,50 | ?                       |
| 6  | среда           | 6 251,66 | 5 292,10 | ?                       |
| 7  | четверг         | 2 125,20 | 3 824,30 | ?                       |
| 8  | пятница         | 3 896,60 | 3 020,10 | ?                       |
| 9  | суббота         | 5 420,30 | 4 262,10 | ?                       |
| 10 | воскресенье     | 6 050,60 | 4 369,50 | ?                       |
| 11 | Ср.значение     | ?        | ?        | ?                       |
| 12 |                 |          |          |                         |
| 13 | Общий финансовь | ?        |          |                         |

Рис.1.

1. Откройте редактор электронных таблиц Microsoft Excel и создайте новую электронную книгу (при стандартной установке MS Office выполните Пуск/Все программы/ Microsoft Excel).

2. Введите заголовок таблицы «Финансовая сводка за неделю (тыс. р.)», начиная с ячейки A1.

3. Для оформления шапки таблицы выделите ячейки на третьей строке A3:D3 и создайте стиль для оформления. Для этого выполните команду Формат/Стиль, в открывшемся окне Стиль (рис.2), наберите имя стиля «Шапка таблиц» и нажмите кнопку Изменить. В открывшемся окне на вкладке Выравнивание задайте Переносить по словам и выберите горизонтальное и вертикальное выравнивание – по центру (рис.3), на вкладке Число укажите формат – Текстовый, на вкладке Шрифт укажите вид шрифта Times New Roman, начертание – полужирный, размер 12. После этого нажмите кнопку Добавить.

| Стиль             |                                                                        |                    |
|-------------------|------------------------------------------------------------------------|--------------------|
| Имя стиля: Шап    | ка таблиц 💽                                                            | ок                 |
| Стиль включает —— |                                                                        | 0.000              |
| 🔽 число           | 0                                                                      | Отмена             |
| 🔽 выравнивание    | по горизонтали по центру, по<br>вертикали по центру (с переносом по    | Изменить           |
| 🗹 шрифт           | Times New Roman 12; полужирный                                         | До <u>б</u> авить  |
| 🔽 рамка           | рамки по левому краю; по правому<br>краю; по верхнему краю; по нижнему | <u>У</u> далить    |
| 🔽 у <u>з</u> оры  | без затенения                                                          | <u>О</u> бъединить |
| 🔽 защита          | заблокировано                                                          |                    |

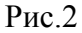

| Аргументы функции              |                                                                                                    |
|--------------------------------|----------------------------------------------------------------------------------------------------|
| СХИМ                           |                                                                                                    |
|                                | Число1 D4:D10 💽 = {-383,3:-748:959,55                                                                          |
|                                | Число2 📃 🔤 число                                                                                               |
| L                              | = 1844.96                                                                                                    |
| Суммирует аргументы.           |                                                                                                    |
|                                |                                                                                                    |
|                                | <b>Число1:</b> число1;число2; от 1 до 30 аргументов, которые суммируются.<br>Логические значения игнорируются. |
| <u>Справка по этой функции</u> | Значение: 1844,96 ОК Отмена                                                                                    |

Рис.3

4. На третьей строке введите названия колонок таблицы - «Дни недели», «Доход», «Расход», «Финансовый результат», далее заполните таблицу исходными данными согласно Заданию 1.

<u>Краткая справка.</u> Для ввода дней недели наберите «Понедельник» и произведите автокопирование до «Воскресенья» (левой кнопкой мыши за маркер автозаполнения в правом нижнем углу ячейки).

5. Произведите расчеты в графе «Финансовый результат» по следующей формуле:

Финансовый результат = Доход – Расход,

Для этого в ячейке D4 наберите формулу = B4 – C4.

<u>Краткая справка.</u> Вводите расчетные формулы только для расчета по строке «Понедельник», далее произведите автокопирование формул (так как в графе «Расход» нет незаполненных данными ячеек, можно производить автокопирование двойным щелчком мыши по маркеру автозаполнения в правом нижнем углу ячейки).

6. Для ячеек с результатом расчетов задайте формат – «Денежный» с выделением отрицательных чисел красным цветом (рис.4) (Формат/ Ячейки/ вкладка Число/формат - Денежный/ отрицательные числа – красные (с минусом). Число десятичных знаков задайте равное 2).

| а на крас                                                                 | ныи.                                                                                                    |
|---------------------------------------------------------------------------|----------------------------------------------------------------------------------------------------|
| Формат                                                                    | нчеек 🕜 🛂                                                                                                    |
| Число<br>Числовые<br>Общий<br>Числовоі<br>Денежне<br>Финансо<br>Дата      | Выравнивание Шрифт Граница Вид Защита<br>форматы:<br>Образец<br>-383,30<br>Число десятичных знаков: 2 Э<br>Обозначение:               |
| Время<br>Процент<br>Дробный<br>Экспоне<br>Текстовы<br>Дополни<br>(все фор | ный<br>щиальный<br>ый<br>тельный<br>маты)<br>↓<br>↓<br>↓<br>↓<br>↓<br>↓<br>↓<br>↓<br>↓<br>↓                                           |
| Формат ",<br>выравние<br>"Финансо                                         | Денежный" используется для отображения денежных величин. Для<br>зания значений по десятичному разделителю используйте формат<br>вый". |
|                                                                           | ОК Отмена                                                                                                    |

Обратите внимание, как изменился цвет отрицательных значений финансового результата на красный.

### Рис.4.

7. Рассчитайте средние значения Дохода и Расхода, пользуясь мастером функций (кнопка fx). Функция «Среднее значение» (СРЗНАЧ) находится в разделе «Статистические». Для

расчета функции СРЗНАЧ дохода установите курсор в соответствующей ячейке (В11), запустите Мастер функций и выберите функцию СРЗНАЧ (*Вставка/Функция/ категория – Статистические/ СРЗНАЧ*) (рис.5.) В качестве первого числа выделите группу ячеек с данными для расчета среднего значения В4:В10.

| Мастер функций - шаг 1 из 2 🔹 💽 🔀                                                                                                    |
|----------------------------------------------------------------------------------------------------|
| Поиск функции:                                                                                                    |
| Введите краткое описание действия, которое нужно <u>Н</u> айти выполнить, и нажмите кнопку "Найти"                                                                        |
| <u>К</u> атегория: Статистические                                                                                                    |
| Выберите функцию:                                                                                                    |
|                                                                                                    |
| СРЗНАЧ<br>СРЗНАЧА<br>СРОТКЛ<br>СТАНДОТКЛОН<br>СТАНДОТКЛОНА                                                                                                    |
| СРЗНАЧ(число1;число2;)<br>Возвращает среднее (арифметическое) своих аргументов, которые<br>могут быть числами или именами, массивами или ссылками на ячейки с<br>числами. |
| Справка по этой функции ОК Отмена                                                                                                    |

Аналогично рассчитайте среднее значение расхода.

Рис.5.

8. В ячейке D13 выполните расчет общего финансового результата (сумма по столбцу «Финансовый результат»). Для выполнения автосуммы удобно пользоваться кнопкой Автосуммирования (∑) на панели инструментов или функцией СУММ (Вставка/Функция/ категория – Математические/ СУММ). В качестве первого числа выделите группу ячеек с данными для расчета суммы – D4:D10 (рис.6).

| Аргументы функции                    |                                                                           |                                                    |
|--------------------------------------|---------------------------------------------------------------------------|----------------------------------------------------|
| -СУММ                                | L D4:D10                                                                  | <u>■</u> = {-383,3:-748:959,55<br><u>■</u> = число |
| Суммирует аргументы.                 |                                                                           | = 1844,96                                          |
| Число1                               | : число1;число2; от 1 до 30 аргумент<br>Логические значения игнорируются. | ов, которые суммируются.                           |
| <u>Справка по этой функции</u> Значе | ние:1844,96                                                               | ОК Отмена                                          |

Рис.6.

9. Проведите форматирование заголовка таблицы. Для этого выделите интервал ячеек от A1 до D1, объедините их кнопкой панели инструментов Объединить и поместить в центре или командой меню Формат/Ячейки/ вкладка Выравнивание/ отображение – Объединение ячеек. Задайте начертание шрифта – полужирное, цвет – по вашему усмотрению.

Проведите форматирование ячейки D13 таблицы. Для выделения результата финансового анализа выполните заливку цветом ячейки D13 (Формат/Ячейки/вкладка Вид).

|    | D13 🕶 🏂 =CYMM(D4:D10) |            |          |            |  |  |  |
|----|-----------------------|------------|----------|------------|--|--|--|
|    | A                     | В          | С        | D          |  |  |  |
| 1  | Финан                 | руб.)      |          |            |  |  |  |
| 2  |                       |            |          |            |  |  |  |
|    | Лни нелепи            | Лохол      | Расхол   | Финансовый |  |  |  |
| 3  |                       |            | Таблод   | результат  |  |  |  |
| 4  | понедельник           | 3 245,20   | 3 628,50 | -383,30    |  |  |  |
| 5  | вторник               | 4 572,50   | 5 320,50 | -748,00    |  |  |  |
| 6  | среда                 | 6 251,66   | 5 292,10 | 959,56     |  |  |  |
| 7  | четверг               | 2 125,20   | 3 824,30 | -1 699,10  |  |  |  |
| 8  | пятница               | 3 896,60   | 3 020,10 | 876,50     |  |  |  |
| 9  | суббота               | 5 420,30   | 4 262,10 | 1 158,20   |  |  |  |
| 10 | воскресенье           | 6 050,60   | 4 369,50 | 1 681,10   |  |  |  |
| 11 | Ср.значение           | 4 508,87   | 4 245,30 |            |  |  |  |
| 12 |                       |            |          |            |  |  |  |
| 13 | Общий финансовь       | ва неделю: | 1 844,96 |            |  |  |  |
|    |                       |            |          |            |  |  |  |

Конечный вид таблицы приведен на рис.7.

Рис.7.

Выполните обрамление таблицы линиями (Формат/Ячейка/Граница)

10. Постройте диаграмму (линейчатого типа) изменения финансовых результатов по дням недели с использованием мастера диаграмм.

Для этого выделите интервал ячеек с данными финансового результата D4:D10 и выберите команду *Вставка/Диаграмма*. На первом шаге работы с Мастером диаграмм выберите тип диаграммы – линейчатая; на втором шаге на вкладке *Ряд* в окошке *Подписи оси Х* укажите интервал ячеек с днями недели A4:A10 (выделите мышью этот интервал ячеек) (рис. 8).

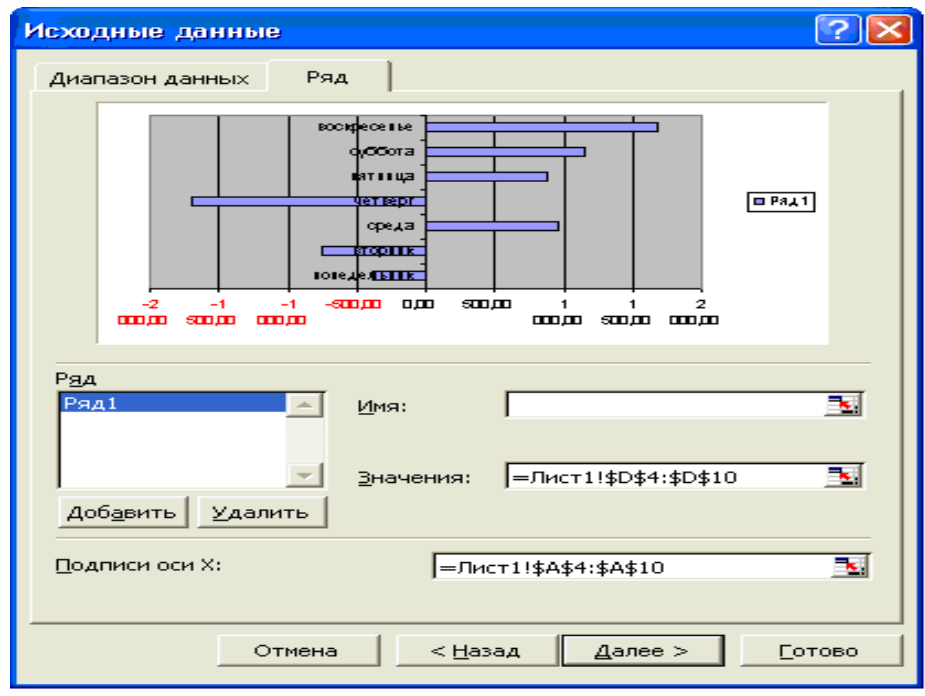

Рис.8.

Далее введите название диаграммы и подписи осей; дальнейшие шаги построения диаграммы осуществляется по подсказкам мастера. Конечный вид диаграммы приведен на рис.9.

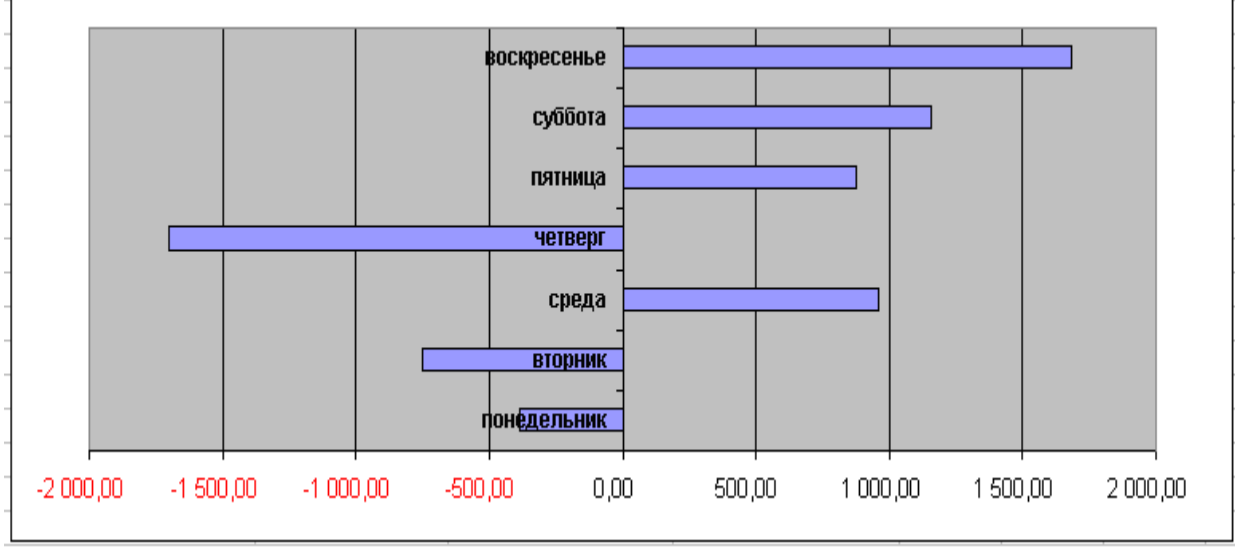

Рис.9.

11. Произведите фильтрацию значений дохода, превышающих 4200 руб.

<u>Краткая справка.</u> В режиме фильтра в таблице видны только те данные, которые удовлетворяют некоторому критерию, при этом остальные строки скрыты. В этом режиме все операции форматирования, копирования, автозаполнения, автосуммирования и т.д. применяются только к видимым ячейкам листа.

Для установления режима фильтра установите курсор внутри созданной таблицы и воспользуйтесь командой Данные/Фильтр/Автофильтр. В заголовках полей появятся стрелки выпадающих списков. Щелкните по стрелке в заголовке поля, на которое будет наложено условие (в столбце «Доход»), и вы увидите список всех неповторяющихся значений этого поля. Выберите команду для фильтрации - условие (рис. 10)

В открывшемся окне «Пользовательский автофильтр» задайте условие «Больше 4200» (рис.11).

| Доход                                               | - |
|-----------------------------------------------------|---|
| Сортировка по возрастанию<br>Сортировка по убыванию |   |
| (Все)<br>(Первые 10)                                |   |
| (Условие)                                           | - |
| 2 125,20                                            |   |
| 3 245,20                                            | ŀ |
| 3 896,60                                            |   |
| 4 508,87                                            | Γ |
| 4 572,50                                            | Ļ |
| 5 420,30                                            |   |
| 6 050,60                                            |   |
| 6 251,66                                            |   |

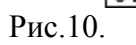

| Пользовательский автофильтр                                                                                                    | X |
|----------------------------------------------------------------------------------------------------|---|
| Показать только те строки, значения которых:<br>Доход                                                                                                    | _ |
| больше 🔻 4200                                                                                                    | - |
| равно<br>не равно<br>больше<br>больше или равно<br>меньше<br>Знак вопроса "?" обозначает один любой знак<br>Знак "*" обозначает последовательность любых знаков | ] |
| ОК Отмена                                                                                                    |   |

### Рис.11

Произойдет отбор данных по заданному условию. Проследите, как изменился вид таблицы и построенная диаграмма (рис.12).

|    | D13 - fx =CYMM(D4:D10) |                      |                 |                           |  |  |  |
|----|------------------------|----------------------|-----------------|---------------------------|--|--|--|
|    | A                      | В                    | С               | D                         |  |  |  |
| 1  | Фин                    | ансовая сводка за н  | еделю (тыс.руб. | )                         |  |  |  |
| 2  |                        |                      |                 |                           |  |  |  |
| 3  | Дни недели 🖵           | Доход                | Расход          | Финансовый<br>результат 星 |  |  |  |
| 5  | вторник                | 4 572,50             | 5 320,50        | -748,00                   |  |  |  |
| 6  | среда                  | 6 251,66             | 5 292,10        | 959,56                    |  |  |  |
| 9  | суббота                | 5 420,30             | 4 262,10        | 1 158,20                  |  |  |  |
| 10 | воскресенье            | 6 050,60             | 4 369,50        | 1 681,10                  |  |  |  |
| 11 | Ср.значение            | 4 508,87             | 4 245,30        |                           |  |  |  |
| 12 |                        |                      |                 |                           |  |  |  |
| 13 | Общий финансовь        | ий результат за неде | лю:             | 1 844,96                  |  |  |  |

Рис.12.

| 12. | Сохраните | созданную | электронную | книгу | В | своей | папке. |
|-----|-----------|-----------|-------------|-------|---|-------|--------|
|-----|-----------|-----------|-------------|-------|---|-------|--------|

#### Тема 4. Подбор параметра

#### Вопросы для контроля знаний:

- 1. Метод последовательных итераций.
- 2. Инструмент подбора одиночного параметра с одновременным контролем результирующего значения.
- 3. Понятие целевой и влияющей ячеек.
- 4. Предельное число итераций.
- 5. Относительная погрешность результата.
- 6. Этапы решения задач с использованием «Подбора параметра».
- 7. Возможности использования «Подбора параметра» при наличии нескольких решений.

#### Задание 1.

Фирма поместила в коммерческий банк 45 000 р. на 6 лет под 10,5% годовых. Какая сумма окажется на счете, если проценты начисляются ежегодно?

Рассчитать, какую сумму надо поместить в банк на тех же условиях, чтобы через шесть лет накопить 250 000 р.

1. Откройте редактор электронных таблиц Microsoft Excel и создайте новую электронную книгу.

2. Создайте таблицу констант и таблицу для расчета наращенной суммы вклада по образцу (рис.1).

|    | A                                   | В            | С              |  |  |  |  |
|----|-------------------------------------|--------------|----------------|--|--|--|--|
| 1  | Накопление финансовых средств фирмы |              |                |  |  |  |  |
| 2  |                                     |              |                |  |  |  |  |
| 3  | A(0)                                | 45000        |                |  |  |  |  |
|    | Процентная                          |              |                |  |  |  |  |
| 4  | ставка (ј)                          | 10,50%       |                |  |  |  |  |
| 5  |                                     |              |                |  |  |  |  |
| 6  |                                     |              |                |  |  |  |  |
| 7  | Расчет нар                          | ращенной сум | мы вклада      |  |  |  |  |
| 8  |                                     |              |                |  |  |  |  |
|    |                                     | А(n) расчет  | A(n) расчет по |  |  |  |  |
| 9  | Период, п                           | по формуле   | функции БС     |  |  |  |  |
| 10 | 1                                   | ?            | ?              |  |  |  |  |
| 11 | 2                                   | ?            | ?              |  |  |  |  |
| 12 | 3                                   | ?            | ?              |  |  |  |  |
| 13 | 4                                   | ?            | ?              |  |  |  |  |
| 14 | 5                                   | ?            | ?              |  |  |  |  |
| 15 | 6                                   | ?            | ?              |  |  |  |  |

Рис.1. Исходные данные для задания

3. Произведите расчеты. А(n) двумя способами:

- с помощью формулы A(n)= A(0) Н (1+j)n (В ячейку D10 ввести формулу =**\$B\$3**\*(**1**+**\$B\$4**)^A**10** или использовать функцию СТЕПЕНЬ);

- с помощью функции БС (рис.6).

Краткая справка.

Функция БС возвращает будущую стоимость инвестиции на основе периодических постоянных платежей и постоянной процентной ставки.

Синтаксис функции БС: БС (ставка ;кпер; плт; пс; тип),

где ставка – это процентная ставка за период;

кпер – это общее число периодов платежей по аннуитету;

плт (плата) – это выплата, производимая в каждый период, вводится со знаком «–», это значение не может меняться в течении всего периода выплат.

Обычно плата состоит из основного платежа и платежа по процентам, но не включает других налогов и сборов;

пс – это приведенная к текущему моменту стоимость или общая сумма, которая на текущий момент равноценна ряду будущих платежей.

Если аргумент пс опущен, то он полагается равным 0. В этом случае должно быть указано значение аргумента плата.

Тип - это число 0 или 1, обозначающее, когда должна производиться выплата. Если аргумент тип опущен, то он полагается равным 0 (0 – платеж в конце периода, 1 –платеж в начале периода).

Все аргументы, означающие деньги, которые платятся (например, депозитные вклады), представляются отрицательными числами. Деньги, которые получены (например, дивиденды), представляются положительными числами.

Для ячейки С10 задание параметров расчета функции БС имеет вид, как на рис.6.

| Аргументы функции                                                                       |                                                                                                    |                                                                                                 |
|-----------------------------------------------------------------------------------------|----------------------------------------------------------------------------------------------------|-------------------------------------------------------------------------------------------------|
| БС                                                                                      |                                                                                                    |                                                                                                 |
| Ставка                                                                                  | \$B\$4                                                                                                    | <b>1</b> = 0,105                                                                                |
| Кпер                                                                                    | A10                                                                                                    | <b>1</b> = 1                                                                                    |
| Плт                                                                                     |                                                                                                    | 🛐 = число                                                                                       |
| Пс                                                                                      | -\$B\$3                                                                                                    | <u>∎</u> = -137330,2911                                                                         |
| Тип                                                                                     | 1                                                                                                    | <b>S</b> = 1                                                                                    |
| Возвращает будущую стоимость инвестиц<br>платежей и постоянной процентной ставки<br>Тип | ии на основе периодических постоянни<br>1.<br>значение 0 или 1, обозначающее, дол<br>выплата в начале периода (1) или же<br>отсутствие значения). | = 151749,9716<br>ых (равных по величине сумм)<br>жна ли производиться<br>в конце периода (0 или |
| <u>Справка по этой функции</u> Значени                                                  | ıе:151 749,97р.                                                                                                    | ОК Отмена                                                                                       |

Рис. 6

Конечный вид расчетной таблицы приведен на рис.7

| C10 ▼ f≈ =5C(\$B\$4;A10;;-\$B\$3;1) |               |              |                |  |
|-------------------------------------|---------------|--------------|----------------|--|
|                                     | A             | В            | С              |  |
| 1                                   | Накопление фи | нансовых сре | едств фирмы    |  |
| 2                                   |               |              |                |  |
| 3                                   | A(0)          | 45 000,00p.  |                |  |
|                                     | Процентная    |              |                |  |
| 4                                   | ставка (ј)    | 10,50%       |                |  |
| 5                                   |               |              |                |  |
| 6                                   |               |              |                |  |
| 7                                   | Расчет нар    | ращенной сум | мы вклада      |  |
| 8                                   |               |              |                |  |
|                                     |               | А(n) расчет  | А(n) расчет по |  |
| 9                                   | Период, п     | по формуле   | функции БС     |  |
| 10                                  | 1             | 49 725,00    | 49 725,00p.    |  |
| 11                                  | 2             | 54 946,13    | 54 946,13      |  |
| 12                                  | 3             | 60 715,47    | 60 715,47      |  |
| 13                                  | 4             | 67 090,59    | 67 090,59      |  |
| 14                                  | 5             | 74 135,10    | 74 135,10      |  |
| 15                                  | 6             | 81 919,29    | 81 919,29      |  |

## Рис.7

4. Используя режим Подбор параметра (Сервис/ Подбор параметра) рассчитайте, какую сумму надо поместить в банк на тех же условиях, чтобы через шесть лет накопить 250 000 р. (рис.8).

| Подбор параметра                 |        |
|----------------------------------|--------|
| Установить в <u>я</u> чейке:     | B15 💽  |
| Зна <u>ч</u> ение:               | 250000 |
| <u>И</u> зменяя значение ячейки: | \$B\$3 |
| ОК                               | Отмена |

Рис.8

В результате подбора выясняется, что для первоначальная сумма для накопления 137 330,29 р. позволит накопить заданную сумму 250000 р.

#### Задание 2

Сравнить доходность размещения средств предприятия, положенных в банк на один год, если проценты начисляются m раз в год, исходя из процентной ставки j=9,5% годовых (рис.9).

По результатам расчетов построить график изменения доходности инвестиционной операции от количества раз начисления процентов в году (капитализации).

Выясните, при каком значении ј доходность составит 15% (при капитализации m=12).

|    | А                         | В              |  |  |  |  |  |  |
|----|---------------------------|----------------|--|--|--|--|--|--|
|    | Зависимость доходности от |                |  |  |  |  |  |  |
| 1  | условий капитализации     |                |  |  |  |  |  |  |
| 2  |                           |                |  |  |  |  |  |  |
| 3  | Таблица кон               | стант          |  |  |  |  |  |  |
| 4  | j                         | 9,5%           |  |  |  |  |  |  |
| 5  |                           |                |  |  |  |  |  |  |
|    | Число начислений          |                |  |  |  |  |  |  |
| 6  | процентов в год (m)       | Доходность (%) |  |  |  |  |  |  |
| 7  | 1                         | ?              |  |  |  |  |  |  |
| 8  | 2                         | ?              |  |  |  |  |  |  |
| 9  | 3                         | ?              |  |  |  |  |  |  |
| 10 | 4                         | ?              |  |  |  |  |  |  |
| 11 | 5                         | ?              |  |  |  |  |  |  |
| 12 | 6                         | ?              |  |  |  |  |  |  |
| 13 | 7                         | ?              |  |  |  |  |  |  |
| 14 | 8                         | ?              |  |  |  |  |  |  |
| 15 | 9                         | ?              |  |  |  |  |  |  |
| 16 | 10                        | ?              |  |  |  |  |  |  |
| 17 | 11                        | ?              |  |  |  |  |  |  |
| 18 | 12                        | ?              |  |  |  |  |  |  |

## Рис.9

Краткая справка.

Формула для расчета доходности:

Доходность =  $(1 + j/m)^{m-1}$ 

Установите формат значений доходности – процентный.

Для проверки правильности ваших расчетов сравните полученный результат с правильным ответом:

для m=12 доходность =9,92%.

Произведите обратный расчет (используя режим *Подбор параметра*, рис.10) для выяснения, при каком значении ј доходность составит 15% (при капитализации m=12).

| Подбор параметра                 |        |        | × |
|----------------------------------|--------|--------|---|
| Установить в <u>я</u> чейке:     | B18    |        |   |
| Зна <u>ч</u> ение:               | 0,15   |        |   |
| <u>И</u> зменяя значение ячейки: | \$B\$4 |        | • |
| ок                               |        | Отмена |   |

Рис.10

| <u>Правильный ответ</u> : |          |     |     |   |   |                 |
|---------------------------|----------|-----|-----|---|---|-----------------|
| доходность                | составит | 15% | при | j | = | <b>14,08%</b> . |

### Тема 5. Проведение оптимизационных экономических расчетов средствами MS Excel

### Вопросы для контроля знаний:

- 1. Задачи оптимизации в экономике.
- 2. Надстройка «Поиск решения» как универсальный инструмент проведения оптимизационных экономических расчетов.
- 3. Основная терминология: целевая ячейка, изменяемые ячейки, ограничения.
- 4. Рекомендации по решению задач оптимизации с помощью надстройки «Поиск решения».
- 5. Организация ограничений.
- 6. Примеры использования электронных таблиц для решения типичных экономических оптимизационных задач.

## Лабораторная работа:

Цель занятия. Изучение технологии поиска решения для задач оптимизации (минимизации, максимизации).

Задание. Составление плана выгодного производства.

Фирма производит несколько видов продукции из одного и того же сырья — A, B и C. Реализация продукции A дает прибыль 10 p., B — 15 p. и C — 20 p. на единицу изделия.

Продукцию можно производить в любых количествах, поскольку известно, что сбыт обеспечен, но ограничены запасы сырья. Необходимо определить, какой продукции и сколько надо произвести, чтобы общая прибыль от реализации была максимальной.

Нормы расхода сырья на производство продукции каждого вида приведены в табл.

12.1.

# Порядок работы

1. Запустите редактор электронных таблиц Microsoft Excel и создайте новую электронную книгу.

2. Создайте расчетную таблицу как на рис. 12.6. Введите исходные данные и формулы в электронную таблицу. Расчетные формулы имеют такой вид:

Расход сырья 1 = (количество сырья 1) \* (норма расхода сырья A) + (количество сырья 2) \* (норма расхода сырья B) + (количество сырья 3) \* (норма расхода сырья C).

Значит, в ячейку F5 нужно ввести формулу = B5 \* \$B\$9 + C5 \* \$C\$9 + D5 \* \$D\$9.

Обратите внимание, что значения количества сырья каждого вида пока не известны и будут подобраны в процессе решения задания (ячейки В9:D9 пока пустые).

(Общая прибыль по A) = (прибыль на ед. изделий A) \* (количество A), следовательно в ячейку B10 следует ввести формулу = B8 \* B9.

Итоговая общая прибыль = (Общая прибыль по A) + (Общая прибыль по B) + (Общая прибыль по C), значит в ячейку E10 следует ввести формулу = CVMM(B10:O10).

|   | A                           | B                   | C  | D  | E           | F            |
|---|-----------------------------|---------------------|----|----|-------------|--------------|
| 1 | План выгодного производства |                     |    |    |             |              |
| 2 |                             |                     |    |    |             |              |
| 3 | Сырье                       | Норма расхода сырья |    |    | Запас сырья | Расход сырья |
| 4 |                             | A                   | В  | C  |             |              |
|   | Сырье 1                     | 18                  | 15 | 12 | 350         | ?            |
|   | Сырье 2                     | 6                   | 4  | 8  | 200         | ?            |
| 7 | Сырье 3                     | 5                   | 3  | 3  | 100         | ?            |
|   | Прибыль на<br>ед.изд.       | 10                  | 15 | 20 |             |              |
| 9 | Количество                  | ?                   | ?  | ?  |             |              |
| 0 | Общая<br>прибыль            | ?                   | ?  | ?  | ?           | 136666       |

Рис. 1. Исходные данные для Задания 1

3. В меню *Сервис* активизируйте команду *Поиск решения* и введите параметры поиска, как указано на рис.

В качестве целевой ячейки укажите ячейку «Итоговая общая прибыль» (ЕЮ), в качестве изменяемых ячеек — ячейки количества сырья — (В9:D9).

Не забудьте задать максимальное значение суммарной прибыли и указать ограничения на запас сырья:

расход сырья 1 < = 350; расход сырья 2 < = 200; расход сырья 3 < = 100, а также положительные значения количества сырья A, B, O = 0.

Установите параметры поиска решения (рис. 12.8). Для этого кнопкой *Параметры* откройте диалоговое окно *Параметры поиска* 

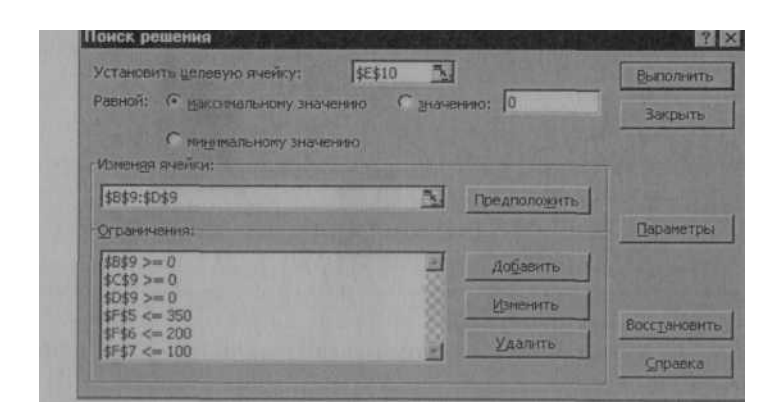

Рис. 2. Задание условий и ограничений для поиска решений

| Максимальное вреня:   | 100 cercyr       | iA.      | OK                                   |  |
|-----------------------|------------------|----------|--------------------------------------|--|
| Предельное число ите  | paเมฑั: 100      |          | Отиена                               |  |
| Относительная погреи  | иность: 0,000001 |          | Загрузить модель<br>Сохранить нодель |  |
| Допустникое отклонени | ie: 5            | 76       |                                      |  |
| Сходниость:           | 0,0001           |          | Справка                              |  |
| 🔽 Пренейная нодель    |                  | матическ | ое насштабирование                   |  |
| П Неотрицательные     | значения 🗖 Пока  | мывать р | езультаты итераший                   |  |
| OLICHICH              | Разности         | Metod    | 1 понска                             |  |
| Плинейная             | С прямые         | (° H     | ыютона                               |  |
| C                     | Спентральные     | 60       | опряженных градиентов                |  |

Рис. 3. Задание параметров поиска решения

|    | A                           | В  | C              | D               | E              | F      |  |
|----|-----------------------------|----|----------------|-----------------|----------------|--------|--|
| 1  | План выгодного производства |    |                |                 |                |        |  |
| 2  | Сырье                       | Н  | Запас<br>сырья | Расход<br>сырья |                |        |  |
| 4  |                             | A  | B              | C               | Internet State |        |  |
| 5  | Сырье 1                     | 18 | 15             | 12              | 350            | 350,00 |  |
| 6  | Сырье 2                     | 6  | 4              | 8               | 200            | 200,00 |  |
| 7  | Сырье 3                     | 5  | 3              | 3               | 100            | 83,33  |  |
| 8  | Прибыль на ед.изд.          | 10 | 15             | 20              |                |        |  |
| 9  | Количество                  | 0  | 5,56           | 22,22           |                |        |  |
| 10 | Общая поибыль               | 0  | 83,33          | 444,44          | 527,78         |        |  |

Рис. 4. Найденное решение максимизации прибыли при заданных ограничениях *решения*, установите параметры по образцу, задайте линейную модель расчета (Линейность модели).

4. Кнопкой Выполнить запустите Поиск решения. Если вы сделали все верно, то решение будет как на рис. 4.

5. Сохраните созданный документ под именем «План производства».

Выводы. Из решения видно, что оптимальный план выпуска предусматривает изготовление 5,56 кг продукции В и 22,22 кг продукции С. Продукцию А производить не стоит. Полученная прибыль при этом составит 527,78 р.

#### 2.2 Критерии оценки качества освоения дисциплины

Качество освоения дисциплины оценивается по степени успешности ответов на семинарских занятиях, выполнения практических работ.

Алгоритм оценивания ответов на семинарских занятиях таков. Развернутый ответ студента должен представлять собой связное, логически последовательное сообщение на заданную тему.

Критерии оценивания:

1) полноту и правильность ответа;

2) степень осознанности, понимания изученного;

3) языковое оформление ответа.

Оценка <u>«Отлично»</u> ставится, если:

1) студент полно излагает материал, дает правильное определение основных понятий;

2) обнаруживает понимание материала, может обосновать свои суждения, применить знания на практике, привести необходимые примеры не только из учебника, но и самостоятельно составленные;

3) излагает материал последовательно и правильно с точки зрения норм литературного языка.

<u>«Хорошо»</u> – студент дает ответ, удовлетворяющий тем же требованиям, что и для отметки «5», но допускает 1–2 ошибки, которые сам же исправляет, и 1–2 недочета в последовательности и языковом оформлении излагаемого.

<u>«Удовлетворительно»</u> – студент обнаруживает знание и понимание основных положений данной темы, но:

1) излагает материал неполно и допускает неточности в определении понятий или формулировке правил;

2) не умеет достаточно глубоко и доказательно обосновать свои суждения и привести свои примеры;

3) излагает материал непоследовательно и допускает ошибки в языковом оформлении излагаемого.

Оценка <u>«Неудовлетворительно»</u> ставится, если студент обнаруживает незнание большей части соответствующего вопроса, допускает ошибки в формулировке определений и правил, искажающие их смысл, беспорядочно и неуверенно излагает материал. Оценка <u>«Неудовлетворительно»</u> отмечает такие недостатки в подготовке, которые являются серьезным препятствием к успешному овладению последующими знаниями и умениями.

# 3. ФОНД ОЦЕНОЧНЫХ СРЕДСТВ ДЛЯ ПРОМЕЖУТОЧНОЙ АТТЕСТАЦИИ ПО ДИСЦИПЛИНЕ

#### 3.1 Теоретические вопросы для проведения зачета

- 1. Особенности экономической информации.
- 2. Технология электронной обработки экономической информации.
- 3. Этапы экономических расчетов с использованием табличного процессора.
- 4. Форматы, применяемые в экономических расчетах, формулы.
- 5. Панель инструментов и ее настройка.
- 6. Операции с листами.
- 7. Форматирование по образцу.
- 8. Операции со строками и столбцами.
- 9. Многооконный режим работы.
- 10. Функции, используемые при решении экономических задач.
- 11. Маркер заполнения.
- 12. Ошибки в формулах и их устранение.
- 13. Классификация встроенных финансовых функций.
- 14. Аргументы финансовых функций.
- 15. Характерные особенности программного продукта.
- 16. Организация формул и форматирование данных в таблицах, содержащих экономическую информацию.
- Методы анализа баланса, особенности проведения анализа баланса в системе электронных таблиц. Наглядное представление результатов с помощью диаграмм. Оценка состояния предприятия по результатам анализа баланса.
- 18. Назначение и расчетные формулы экономических показателей финансового состояния предприятия, оптимальные и критические значения показателей, особенности расчета в системе электронных таблиц.
- 19. Анализ баланса путем построения сравнительного аналитического баланса.
- 20. Анализ финансовой устойчивости предприятия в системе электронных таблиц.
- 21. Анализ форм бухгалтерской отчетности в системе электронных таблиц.
- 22. Оформление результатов финансово-экономического анализа с использованием офисных технологий.
- 23. Специфика применения финансовых функций.
- 24. Графическое представление данных различных экономических процессов, а также величин, рассчитанных на их основе.
- 25. Необходимость графической интерпретации данных.
- 26. Средства графического представления данных.
- 27. Создание диаграмм и графиков.
- 28. Назначение и возможности Мастера диаграмм.

29. Выбор типа диаграммы в зависимости от характера данных.

- 30. Виды диаграмм.
- 31. Интерпретация данных, представленных в графическом виде.
- 32. Отдельные элементы диаграммы.
- 33. Изменение диаграмм и графиков, их детализация.
- 34. Возможности комбинирования диаграмм
- 35. Метод последовательных итераций.
- 36. Инструмент подбора одиночного параметра с одновременным контролем результирующего значения.
- 37. Понятие целевой и влияющей ячеек.
- 38. Предельное число итераций.
- 39. Относительная погрешность результата.
- 40. Этапы решения задач с использованием «Подбора параметра».
- 41. Возможности использования «Подбора параметра» при наличии нескольких решений.
- 42. Задачи оптимизации в экономике.
- 43. Надстройка «Поиск решения» как универсальный инструмент проведения оптимизационных экономических расчетов.
- 44. Основная терминология: целевая ячейка, изменяемые ячейки, ограничения.
- 45. Рекомендации по решению задач оптимизации с помощью надстройки «Поиск решения».
- 46. Организация ограничений.
- 47. Примеры использования электронных таблиц для решения типичных экономических оптимизационных задач

## 3.2 Показатели, критерии и шкала оценивания ответов на зачете

Зачет проходит в устной форме.

Итогом зачета является однозначное решение о полученной обучающимся оценке. Оценка, выставляемая за зачет, определяется по шкале наименований «зачтено» / «не зачтено».

При выставлении оценки учитывается роль оцениваемых компетенций, полученные знания и умения. При отрицательном заключении хотя бы по одной из компетенций, знаний и умений принимается решение о том, что зачет не сдан. При наличии противоречивых оценок по одному тому же показателю при выполнении разных видов работ, решение принимается в пользу студента.

Если ответы на поставленные вопросы и уточняющие вопросы не позволяют оценить знания сдающего зачет, экзаменатор имеет право задавать ему дополнительные вопросы в пределах учебной программы дисциплины. Прерывать и поправлять ответ экзаменуемого следует только в крайнем случае, при грубой ошибке, влекущей за собой дальнейшие искажения, а также при ответе экзаменуемого не по существу поставленного вопроса.

Дополнительные вопросы, как правило, ставятся в следующих случаях:

- когда ответ экзаменуемого оказался недостаточно полным, четким;

- упущены существенно важные стороны вопроса;

 когда ответ на вопрос не вызывает у экзаменатора уверенности в достоверности его знаний;

– когда экзаменатор затрудняется в определении оценки знаний студента.

Отметку «зачтено» заслуживает студент, обнаруживший знание основного программного материала в объеме, необходимом для дальнейшей учебы, справляющийся с выполнением заданий, предусмотренных программой, знакомый с основной литературой, рекомендованной программой. Отметка «не зачтено» выставляется студенту, обнаружившему пробелы в знаниях основного программного материала, допустившему принципиальные ошибки в выполнении предусмотренных программой заданий.

Оценка объявляется сразу же по окончании ответа экзаменуемого на зачете и заносится в экзаменационную ведомость и зачетную книжку. Оценка «незачет» заносится только в экзаменационную ведомость.

Экзаменатор несет личную ответственность за правильность выставленной оценки. Исправления в экзаменационной ведомости не допускаются.